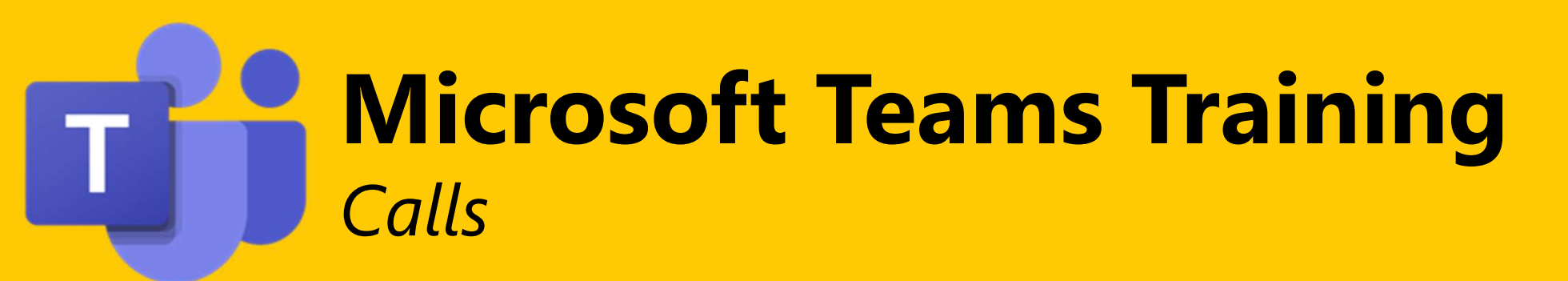

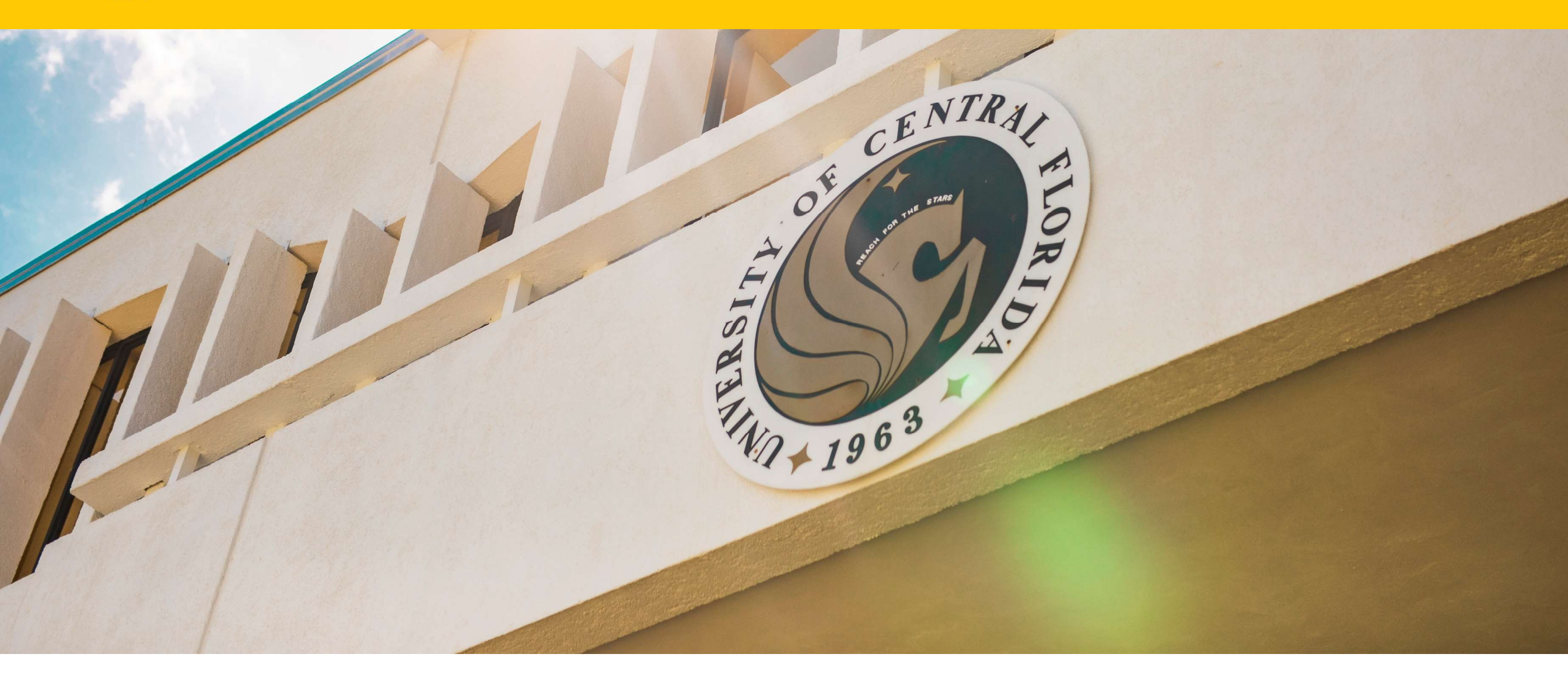

#### **Your Presenter**

#### Facilitator:

#### **Courtney Johnson**

Organizational Change Management Architect cjohnson@enablingtechcorp.com 443.625.5118 LinkedIn: <u>Courtney Johnson</u>

- ✓ Prosci Certified Change Practitioner
- ✓ Microsoft Adoption Specialist
- ✓ Microsoft Certified Innovative Educator
- ✓ Microsoft Certified Innovated Educator Trainer

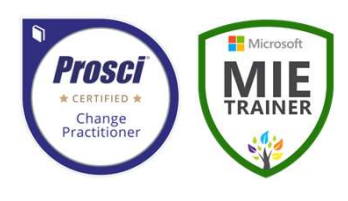

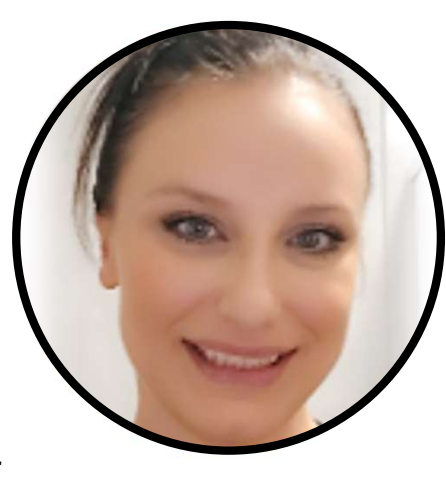

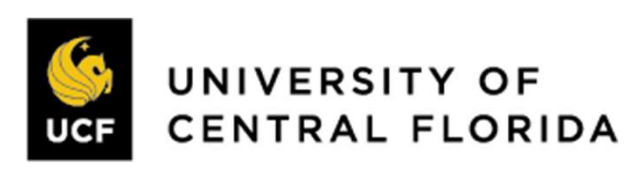

#### **Session Reminders**

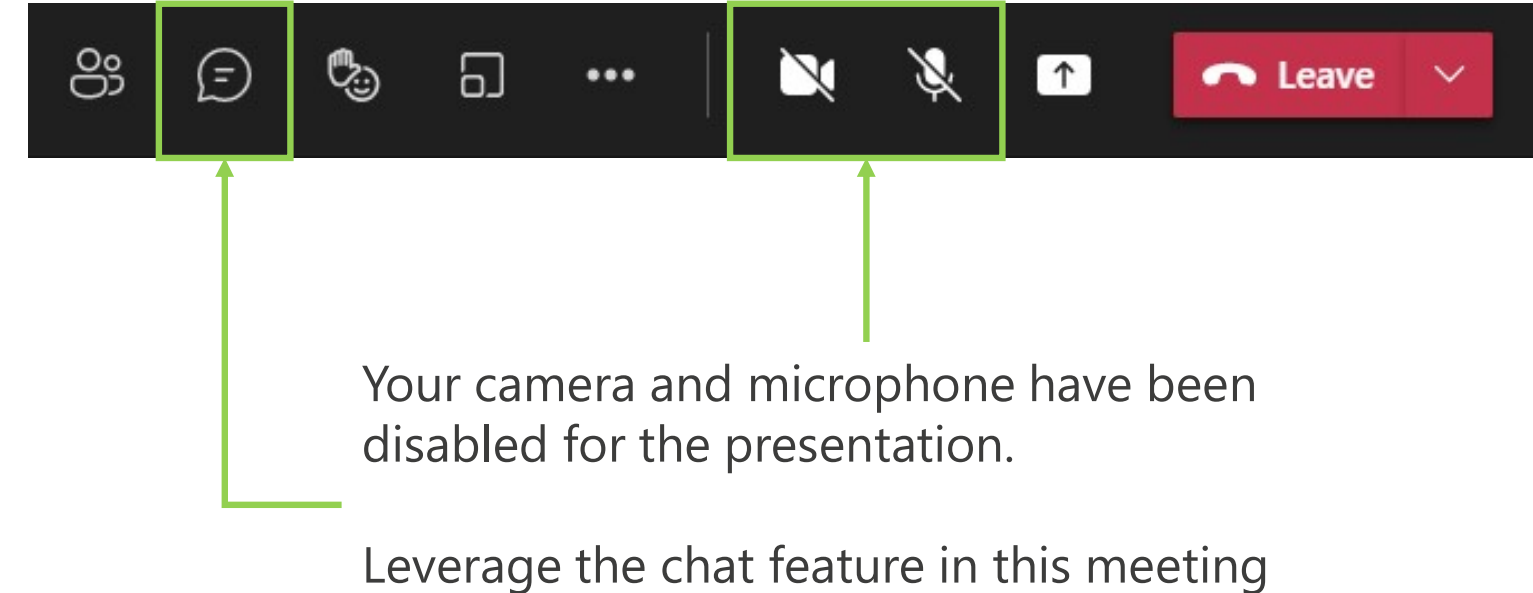

Leverage the chat feature in this meetir to share your questions

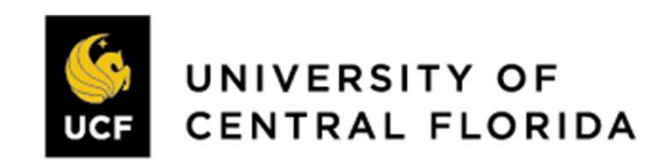

## Agenda

- Desktop Application Calls Overview
  - Speed Dial, Contacts, History, Voicemail
- Managing Calls in Teams
  - Initiate, Answer, and End a Call
  - Hold, Transfer, Call Merge
  - Call Park
- Call Settings and Special Use Cases
  - Delegation
- Voicemail Configuration
- Mobile Application Calls Overview (Optional)

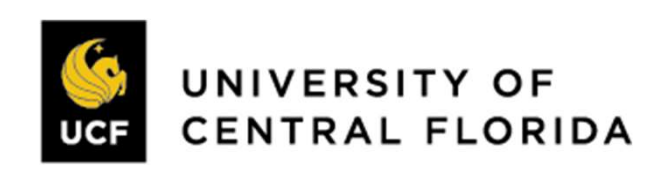

Group | ENABLING

#### Desktop

The **Calls** landing page will display speed dial and suggested contacts. This will also include any speed dial groups you have created.

Use the menu in the upper-left corner to access contacts and the calls landing page.

| Q<br>Activity | Calls Phone Contacts                 |          |                                 |                     |             |                |              |   |
|---------------|--------------------------------------|----------|---------------------------------|---------------------|-------------|----------------|--------------|---|
| (=)<br>Chat   | Type a name or number                | Histo    | ory                             | All Missed Incoming | Voicemail = | Contact groups |              | + |
| COO<br>Teams  | 1 2                                  | 3        | Bleecker, David (OIT sponsored) | 7m 13s              | Yesterday   | Speed dial     |              |   |
| Calendar      | ABC                                  | DEF      | Peter Watkins<br>& Incoming     | 21m 22s             | Friday      | (F)            |              |   |
| S.            | 4 5<br><sub>GHI</sub> JKL            | 6<br>мNO | Vallorie Petersen<br>& Outgoing | 17m 45s             | Thursday    | Vallorie P.    | Hayley M.    |   |
| Calls         | 7 8                                  | 9        | Gabrielle Manuel<br>& Incoming  | 9m 8s               | 1/10/2023   |                |              |   |
| Files         | PQRS TUV                             | WXYZ     | Brad Olson<br>& Incoming        | 8m 45s              | 1/9/2023    |                |              |   |
|               | * 0                                  | #        | Gabrielle Manuel<br>& Incoming  | 15m 31s             | 1/5/2023    | Other Contacts |              |   |
|               | 📞 Call                               |          | Gabrielle Manuel<br>& Outgoing  | 11m 24s             | 1/4/2023    | Q.             | ٩            |   |
|               |                                      |          | ●                               | 28s                 | 1/4/2023    | Gabrielle M.   | Christine E. |   |
| Apps          | Parked calls                         | 6        | Hayley Meese-Cherry             | 1h 1m               | 1/3/2023    |                |              |   |
|               | Location not detected •              |          | Peter Watkins<br>© & Incoming   | 13m 1s              | 12/21/2022  | (13)           |              |   |
|               | S In 1 call group •                  |          | Brad Olson<br>& Outgoing        | 8m 47s              | 12/21/2022  | Vallorie P.    | John M.      |   |
| 0             | G→ Don't forward ▼ Iabra Speak 710 ▼ |          | Vallorie Petersen<br>& Incoming | 16m 10s             | 12/21/2022  |                |              |   |
| Ulata         |                                      | -        | D                               |                     |             |                |              |   |

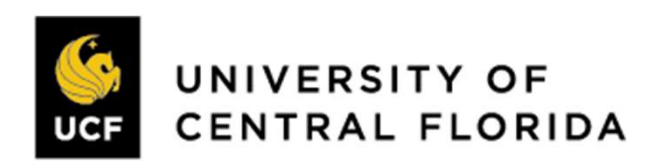

**Group** | **ENABLING** TECHNOLOGIES

#### Contacts

**CGroup** | **ENABLING** TECHNOLOGIES

**Contacts** are synced with contacts in Outlook or can also be added via Teams.

If enabled with external dialing, storing contacts makes it easy to initiate external calls with one click.

| Calls Phone Contacts |                         |        |                  |             |
|----------------------|-------------------------|--------|------------------|-------------|
| Find a contact Q     |                         |        | ି <del>ତ</del> / | Add contact |
| Name                 | Title                   | Phone  |                  |             |
| Angi Johnson         | SUCCESS CONSULTANT      | (605)  | 0 0 c            | ж С         |
| Christine Esterling  | DIRECTOR OF SOLUTIONS & | +160   | 6 9 C            | ж С         |
| Elan Watson          | SUCCESS CONSULTANT      | +142   | 0 0 C            | )n C        |
| GM Gabrielle Manuel  | SUCCESS CONSULTANT      | 757-   | 0 0 C            | y C         |
| S Jen - cell         |                         | +1 888 |                  | <i>с</i>    |
| Simone Lewis         | SUCCESS CONSULTANT      | 954-   | 0 0 C            | )n &        |
| VP Vallorie Petersen | SR SOLUTIONS & SUCCESS  | +160   |                  | p &         |
|                      |                         |        |                  |             |

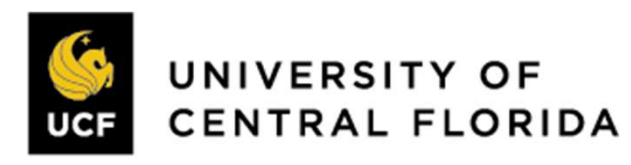

#### Creating Contact Groups

You can create a contact group by navigating to the top right corner in the Teams Calls landing page.

1. Click the plus icon to the right of **Contact groups**. Next enter the name of the group and start adding contacts.

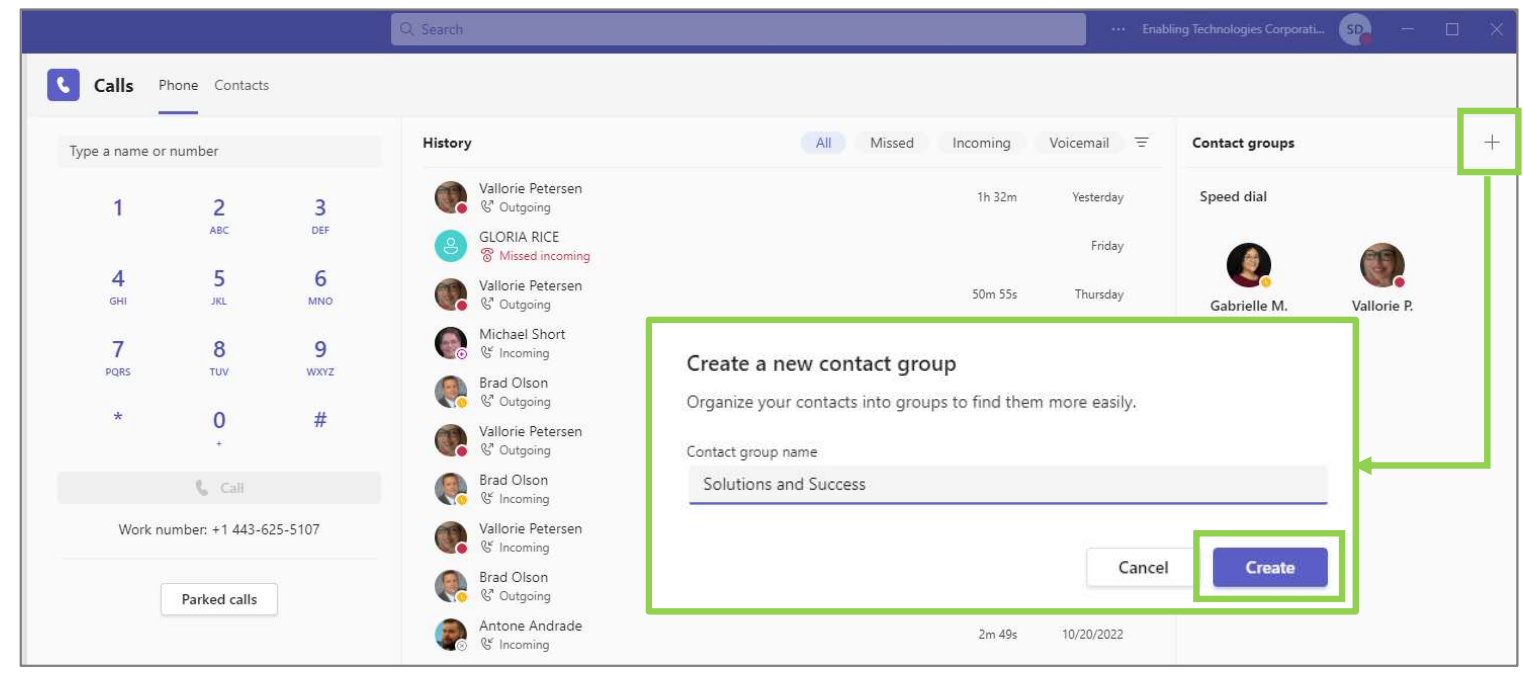

2. You can also create a contact group in the **Chat** page. Next to Chat, click on the carat and select **Contacts**. From there, select **Create a new contact group** and follow the steps to create your custom contact group.

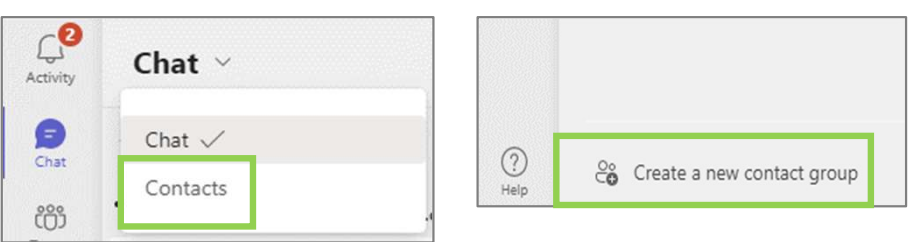

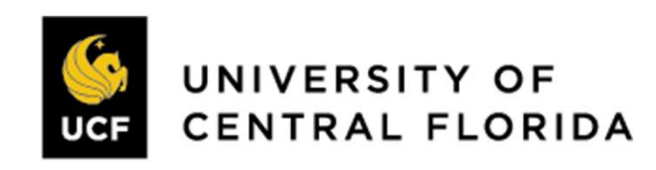

#### **Adding Contacts to Contact Groups**

You can add contacts from the Contacts area within Chat, or the Calls landing page.

1. Whether you are in Chat or on the Calls page, you will click on the three dot ellipses to bring up a menu that allows you to choose **Add a contact to this group**.

2. You can then start typing the name of the contact you wish to add, and once you see them, click on their name and then **Add** to add them to your contact group.

| • Solutions and Success     | Add to contacts |            | Add to contacts      |            |
|-----------------------------|-----------------|------------|----------------------|------------|
| Add a contact to this group | Type a name     |            | Gabrielle Manuel gm. |            |
| Courtney J. Don B.          |                 | Cancel Add |                      | Cancel Add |
|                             |                 |            |                      |            |

**Note:** You can only add internal contacts to contact groups, there is not an option to add external contacts at this time.

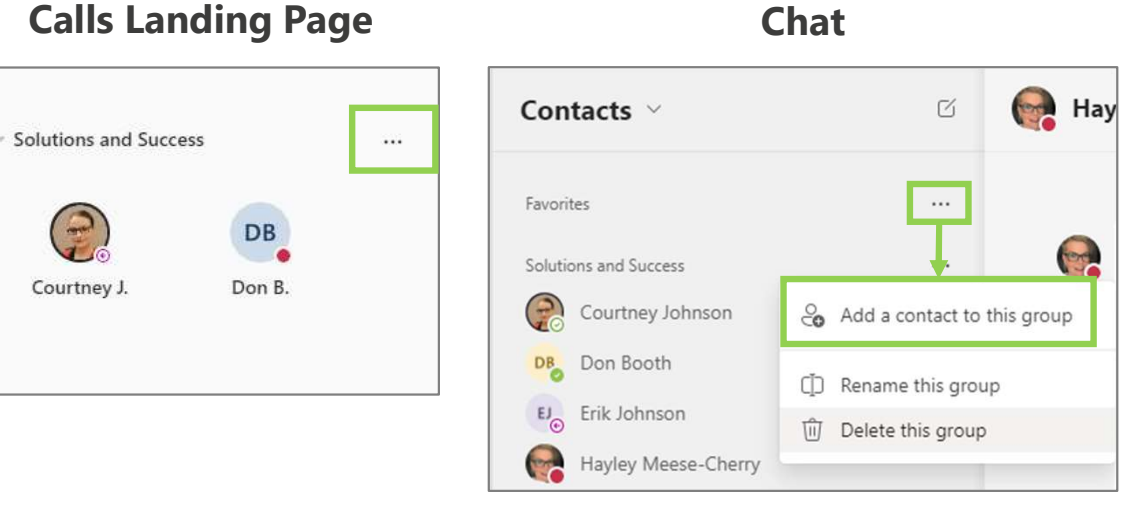

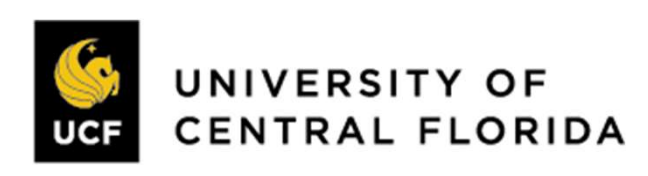

**Group** | **ENABLING** TECHNOLOGIES

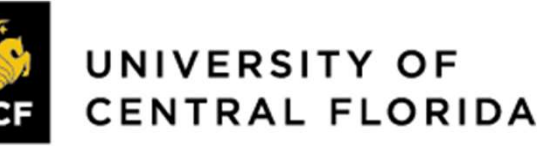

Call history will show you all calls received, initiated or missed in the last **30 days**, at least.

Hover your mouse over the call entry line to make the **Call** button and the "..." **More Options** menu appear. More options include:

✓ Call back

History

- $\checkmark\,$  Remove from view
- ✓ Chat (only available for internal callers)
- ✓ Add to speed dial
- ✓ Add contact
- ✓ Block (only available for external callers)

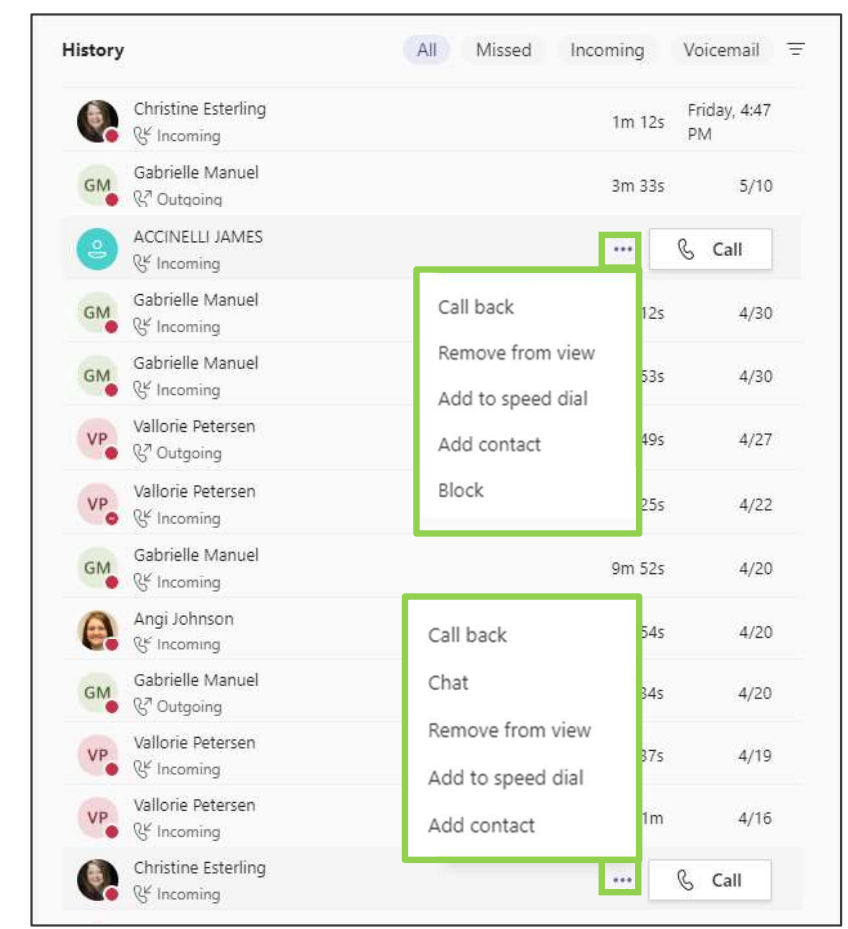

# **Blocking & Managing Unwanted Calls**

#### **Blocking an Unwanted Calls**

1. In your **Call History** click the ellipsis next to the unwanted call/number and select **Block**.

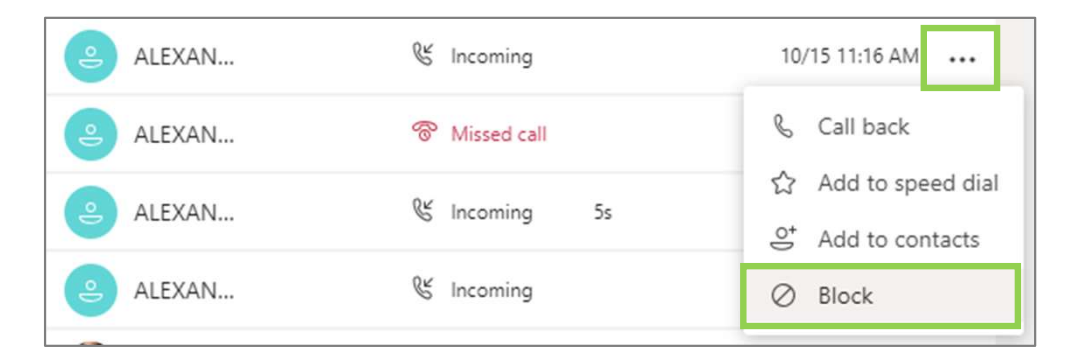

2. The number will be added to your blocked list in Settings.

#### **Managing Unwanted Calls**

1. Click **Settings**, then **Privacy**.

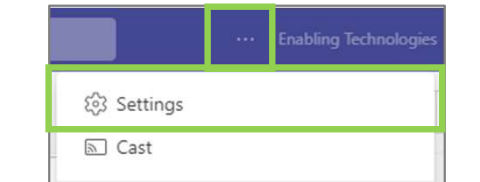

#### 2. In privacy, click Edit Blocked Contacts.

| Settings                   |                                                                         |
|----------------------------|-------------------------------------------------------------------------|
| දියි General               | Do not disturb                                                          |
| E Accounts                 | You can still receive notifications from people who have priority acces |
| Privacy                    | when your status is set to Do not disturb.                              |
| Q Notifications            | Manage priority access                                                  |
| 😡 Devices                  | Blocked contacts                                                        |
| ( App permissions          | Blocked contacts will be unable to call you or see your presence.       |
| C Captions and transcripts | Block calls with no caller ID                                           |
| 🕒 Files                    |                                                                         |
| & Calls                    | Edit blocked contacts                                                   |

3. To unblock a call/number, simply click **Unblock**.

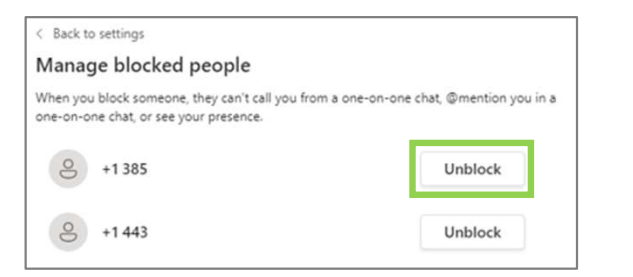

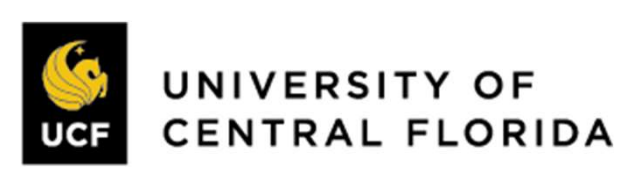

**ENABLING** TECHNOLOGIES

Group

*Note*: You can only block *External* callers.

#### Voicemail

**Voicemails** received will be stored in the Calls app in Teams. Select the voicemail menu in the History section.

| History | All | Missed | Incoming | Voicemail | Ŧ |
|---------|-----|--------|----------|-----------|---|
|         |     |        |          |           |   |

1. Click a message to display more information in the **Details** pane on the right.

| Details                                                                                                    |                                                                                                    | ×                                                  |
|----------------------------------------------------------------------------------------------------|----------------------------------------------------------------------------------------------------|----------------------------------------------------|
|                                                                                                    | Hayley Meese-Che<br>Success Consultant<br>Solutions & Success P                                                                                                    | <b>erry</b><br>ractice                             |
| 白                                                                                                    | La (G                                                                                                    |                                                    |
| Send a qu                                                                                                    | uick message                                                                                                    | $\triangleright$                                   |
|                                                                                                    |                                                                                                    |                                                    |
| Voicemail<br>Hey, Cour<br>calling to<br>that repor<br>talking ab<br>little bit o                                                          | I<br>tney, it's Haley. We're j<br>see if you were able to<br>t pulled together that<br>out. Maybe we can set<br>f time tomorrow to go                                                             | ust<br>get<br>we were<br>up a<br>over it.          |
| Voicemai<br>Hey, Cour<br>calling to<br>that repor<br>talking ab<br>little bit or<br>So have a<br>later. Bye.                              | I<br>tney, it's Haley. We're j<br>see if you were able to<br>t pulled together that<br>out. Maybe we can set<br>f time tomorrow to go<br>great day. We'll talk to                                 | ust<br>get<br>we were<br>up a<br>over it.<br>o you |
| Voicemail<br>Hey, Cour<br>calling to<br>that report<br>talking ab<br>little bit or<br>So have a<br>later. Bye.<br>Show less               | I<br>tney, it's Haley. We're j<br>see if you were able to<br>t pulled together that<br>out. Maybe we can set<br>f time tomorrow to go<br>great day. We'll talk to                                 | ust<br>get<br>up a<br>over it.<br>o you            |
| Voicemail<br>Hey, Cour<br>calling to<br>that repor<br>talking ab<br>little bit o'<br>So have a<br>later. Bye.<br>Show less                | I<br>tney, it's Haley. We're j<br>see if you were able to<br>t pulled together that<br>out. Maybe we can set<br>f time tomorrow to go<br>great day. We'll talk to<br>s                            | ust<br>gget<br>we were<br>over it.<br>o you        |
| Voicemail<br>Hey, Cour<br>calling to<br>that repor<br>talking ab<br>little bit or<br>So have a<br>later. Bye.<br>Show less<br>Tuesday, Fo | I<br>tney, it's Haley. We're j<br>see if you were able to<br>t pulled together that<br>out. Maybe we can set<br>f time tomorrow to go<br>great day. We'll talk to<br>;<br>0:0<br>ebruary 28, 2023 | ust<br>gget<br>we were<br>over it.<br>o you        |

2. From the **More Options** menu you can return the call, initiate a chat, manage the message, or add the caller to your contacts.

| Hayley Meese-Cherry<br>Forwarded to voicemail | Hey, Courtney, it's Haley. We're just calling to see if you were able to get tha |                   | ß | Call |
|-----------------------------------------------|----------------------------------------------------------------------------------|-------------------|---|------|
|                                               |                                                                                  | Call back         |   |      |
|                                               |                                                                                  | Chat              |   |      |
|                                               |                                                                                  | Mark as unread    |   |      |
|                                               |                                                                                  | Delete            |   |      |
|                                               |                                                                                  | Add to speed dial |   |      |
|                                               |                                                                                  | Add contact       |   |      |

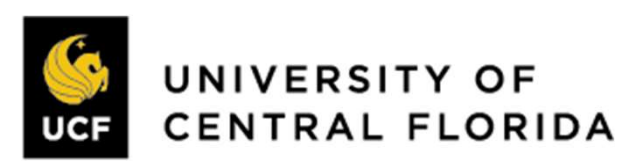

## Voicemail in Outlook

A copy of each voicemail will also be sent to Outlook. Open the Outlook message to read or listen to your voicemails.

| Vallorie Petersen<br>Voice Mail (13 seconds)<br>Hey Angie, its Val when you | Voice Mail (13 seconds)<br>VP Vallorie Petersen<br>To • Angi Johnson<br>audio.mp3<br>41 KB ~                                                                                                    |
|-----------------------------------------------------------------------------|----------------------------------------------------------------------------------------------------|
|                                                                             | Hey Angie, its Val when you get a chance. Can you give me a call back. I just wanna talk about our meeting OK thanks? Talk to you soon bye?         You received a voice mail from Vallorie Petersen at <u>vpeters</u> Job Title:       Change Management Delivery Specialist         Work:       +1 443:         Mobile:       +1 605: |
|                                                                             | Email: vpeters Thank you for using Transcription! If you don't see a transcript above, it's because the audio quality was not clear enough to transcribe. Set Up Voice Mail                                                                                                    |

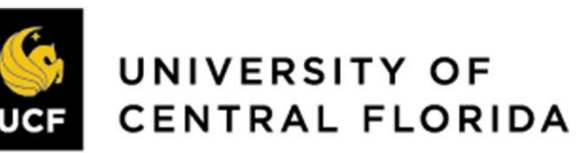

#### **Location Services in Teams**

Adding or confirming your location in Teams is designed to get the fastest emergency response when you dial 911 while working remotely. **Reminder**: When calling 911 from Teams while on campus, you will be routed to a local first responder. If calling while at home or other external network, you will be routed to a national center and asked to verify location, then transferred to local responder.

- 1. Access the Calls icon in the left navigation bar.
- 2. On the bottom left of the Calls menu, there will be a new option referring to location <u>below your dial pad</u>. This option will appear above your call forward, device, or call group settings. In this section, you may see one of three things:

| Calendar      | You may see<br>an address: | ◎ 123 Alaska Ave, Fairbanks, AK •<br>अ In 1 call group • | (<br>)                                          | )Location not detected ▼<br>汾In 1 call group ▼                       | "location not<br>detected":                        |
|---------------|----------------------------|----------------------------------------------------------|-------------------------------------------------|----------------------------------------------------------------------|----------------------------------------------------|
| <b>C</b> alls |                            | ເ∳ Don't forward   •<br>ଢ଼ Jabra Speak 710   •           | ୍<br>ତ                                          | <ul> <li>→ Don't forward •</li> <li>Jabra SPEAK 510 USB •</li> </ul> |                                                    |
| Files         |                            | Or no item                                               | Sin 1 call group 🔹                              | If you don'                                                          | 't see anything                                    |
|               |                            | referring to location at all.                            | G→ Don't forward   •<br>ଢ଼ି Jabra Speak 710   • | section, su                                                          | o location in this<br>bmit a ticket at<br>icf.edu/ |

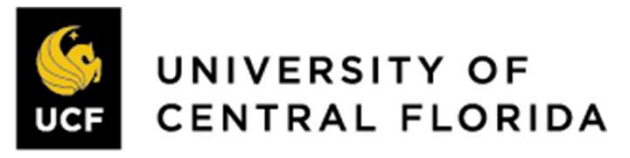

### **Location Services in Teams**

3. Click the **dropdown** next to the location option (showing an address or "location not detected") and select **edit or add** to manually confirm address (*do this even if address is correct*).

#### Experience if an address is listed.

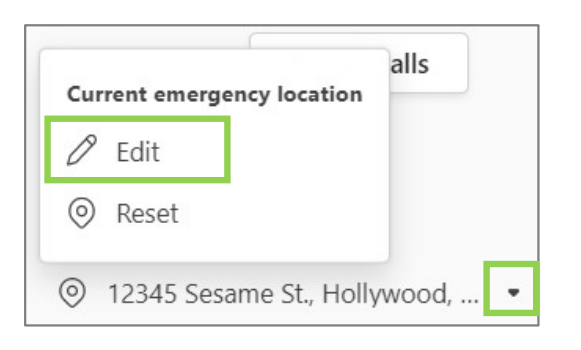

Experience if "location not detected" is shown.

| Cu | rrent emergency location |   |
|----|--------------------------|---|
| +  | Add                      |   |
| 0  |                          | - |

4. Enter or update your address as shown below. Review each section to ensure address is correct. Once complete, click **Add**.

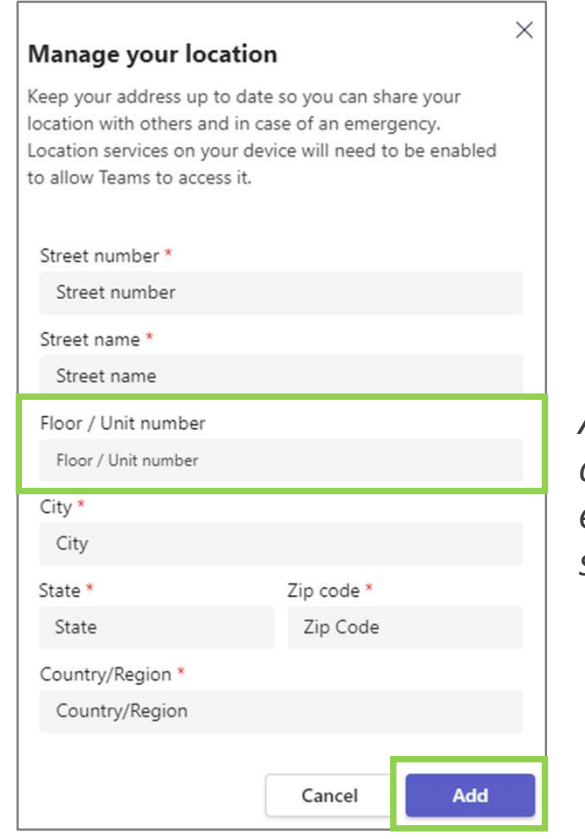

Add floor/unit identifiers for apartments, condos, etc. at the end of the street name field (as shown at top right).

ENABLING

Group

**Note**: Review and confirm your location each time you navigate to the Calls icon in the Teams application to place a call. You'll want to keep this updated to reflect each time you work from a new (**remote**) location.

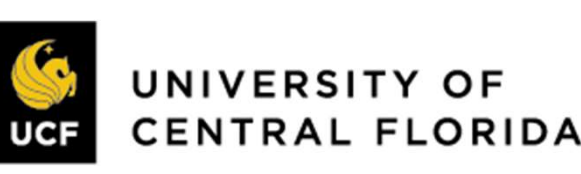

#### Use the **/call** command from the search field to make a call no 4. matter where you're working in Teams.

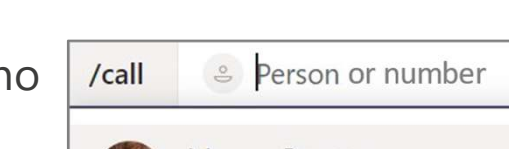

| 65-3 | Megan Bowen                       |  |
|------|-----------------------------------|--|
| E    | (MEGANB) Chief Operations Officer |  |

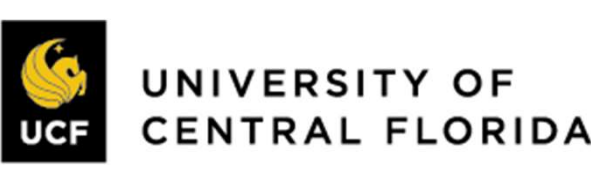

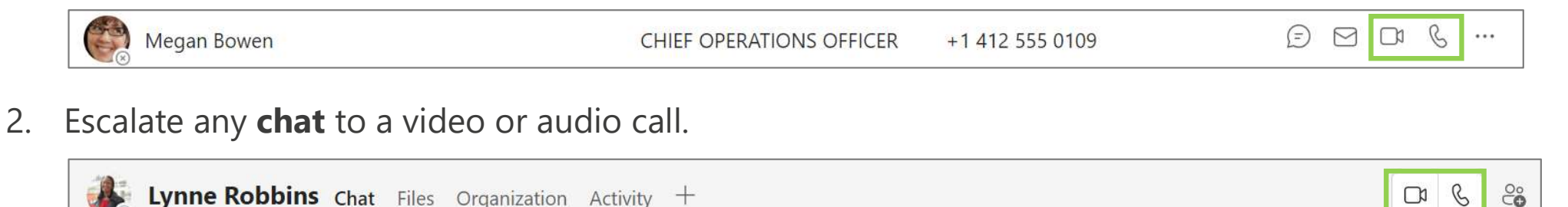

Video and audio icons allow you to initiate a call **from Contacts or Contact Groups** with one click.

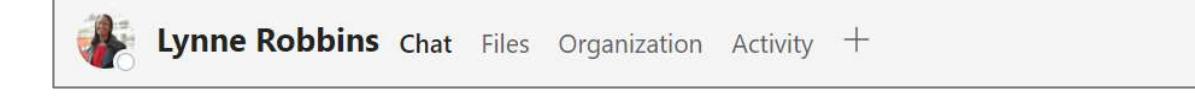

The **dial pad** feature will accept a phone number that is copied and 3. pasted to initiate a call. You may also click the numbers in the dial pad or type a number using the keyboard.

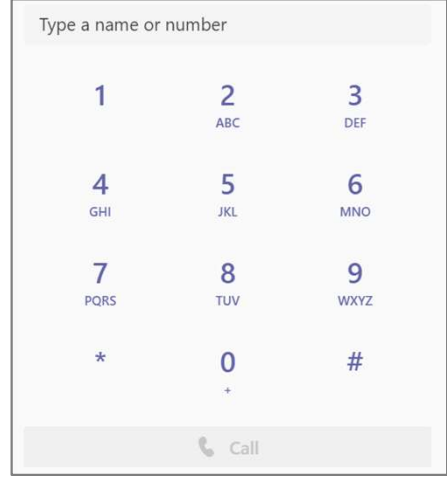

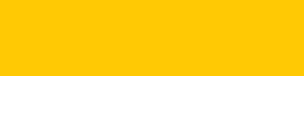

Group

**ENABLING** TECHNOLOGIES

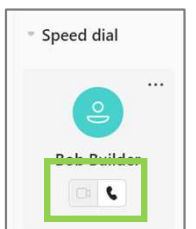

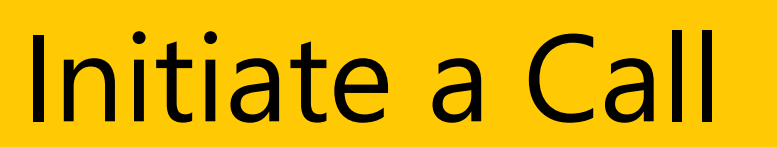

1.

### **Call Controls**

**Group** | **ENABLING** TECHNOLOGIES

Call controls will appear slightly different if you are making an external call versus an internal call.

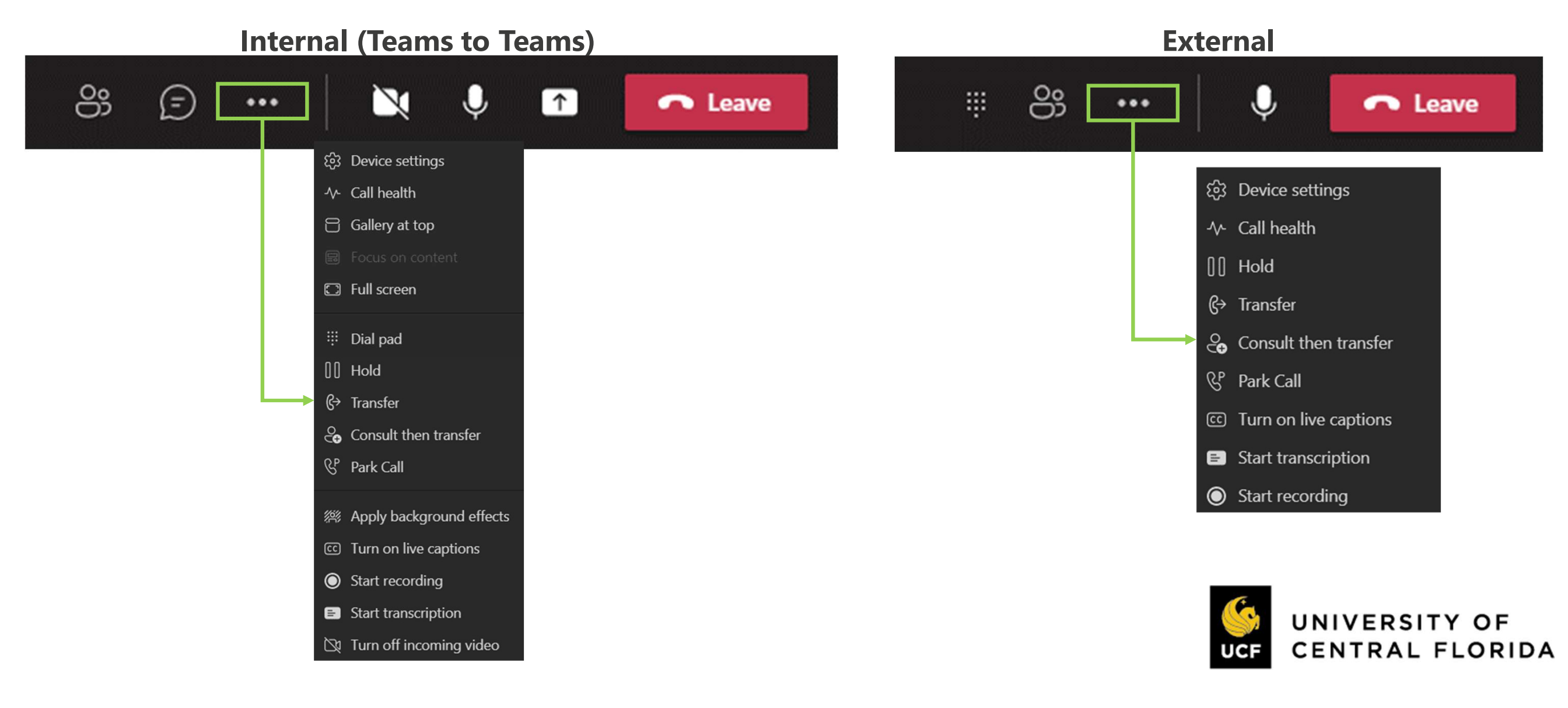

#### Call Recording & Transcription

Call recording and transcription is now available for both internal and external one-to-one calls.

1. Select **Start recording** *(will automatically include transcription)* or **Start transcription.** An automated message will play notifying all parties that the call is being recorded.

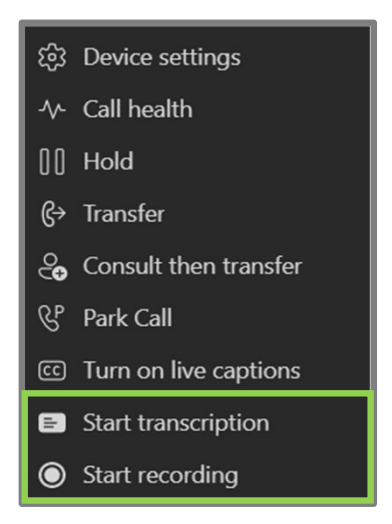

- 2. Once the call has ended, the recording and transcript will be available from **History** in the **Calls** app in Teams.
- 3. Select a recorded call from **History** and the details pane will display the call recording and transcript, if available.

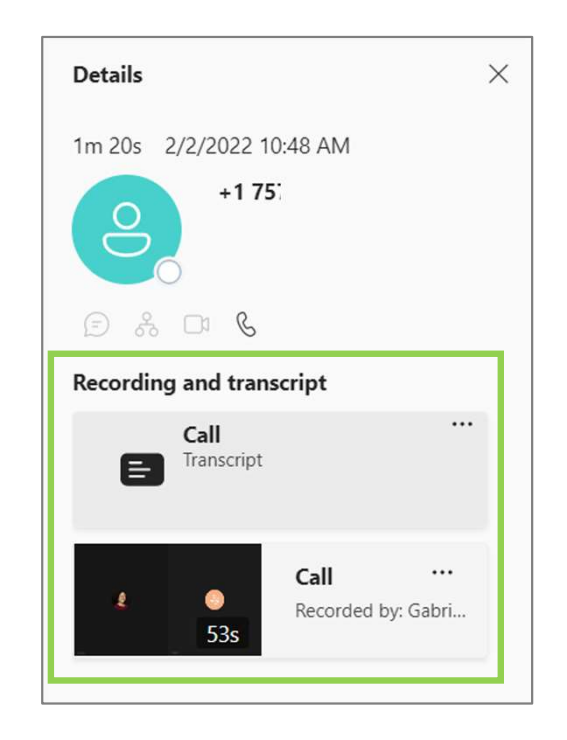

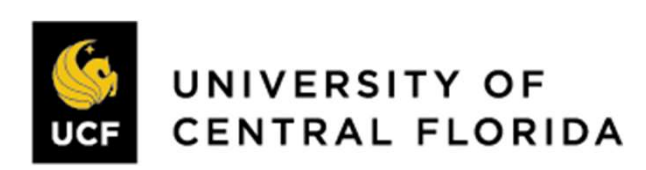

#### Hold

1. Place a call on **Hold** from the three dot more options menu.

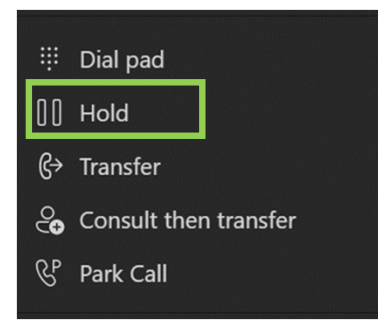

2. After placing a call on hold, you will either see a **Resume** in the control bar or on the main call screen.

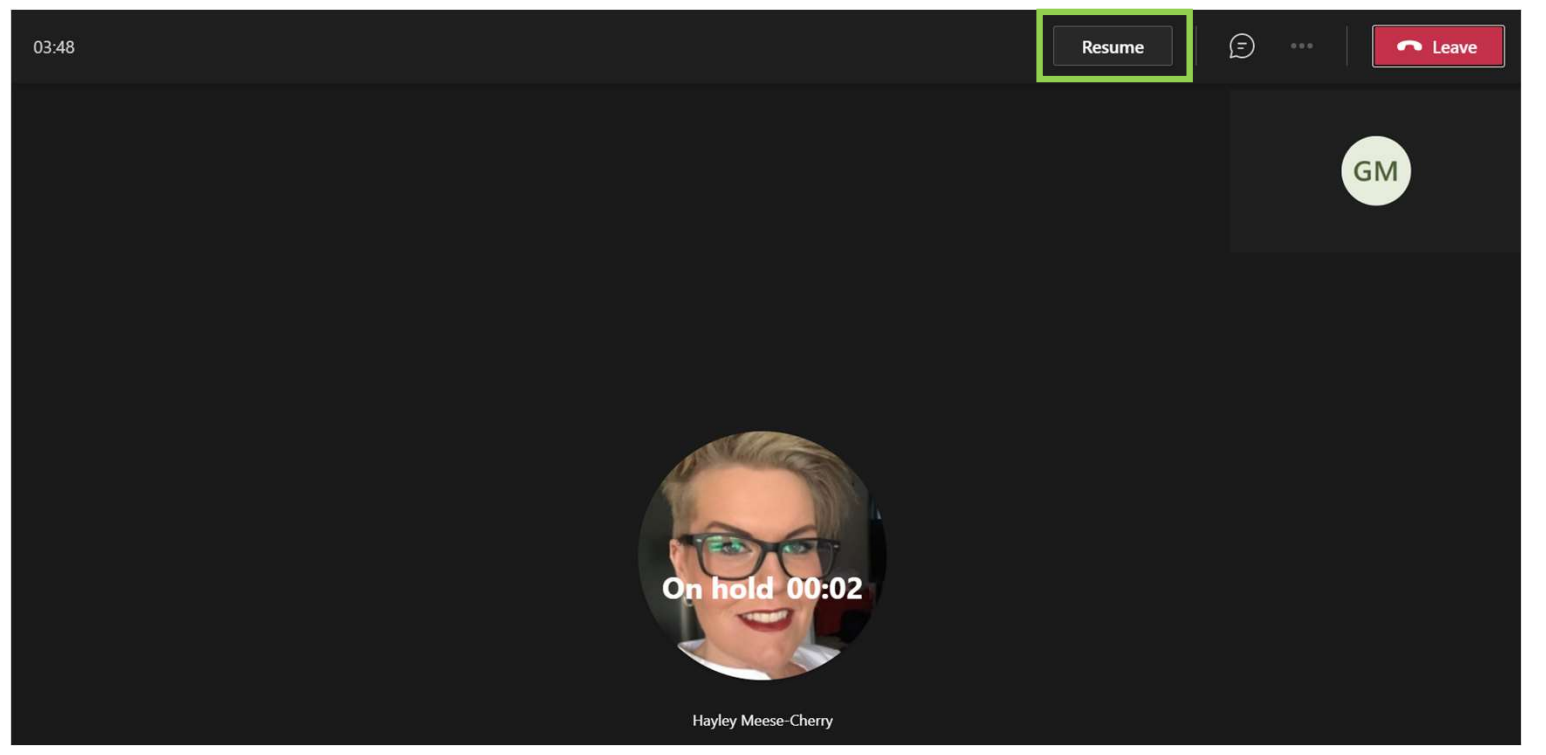

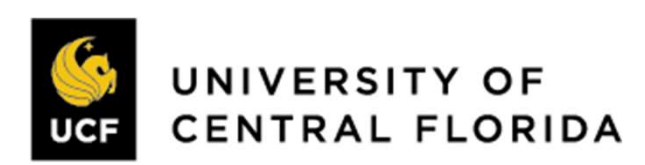

**EGroup** | **ENABLING** TECHNOLOGIES

## Multiple Calls Navigation

**Group** | **ENABLING** TECHNOLOGIES

While only one call can be active at a time in Teams, you can toggle between multiple calls. If you accept an incoming call while on an active call, your original call will be automatically placed on hold, and the new call (if answered) will display in a separate call window. The call window(s) remain active until you select the Leave, or the caller hangs up.

After placing a call on hold, you will see **Resume** in the control bar or on the main call screen. Click this to retrieve calls that have been hold.

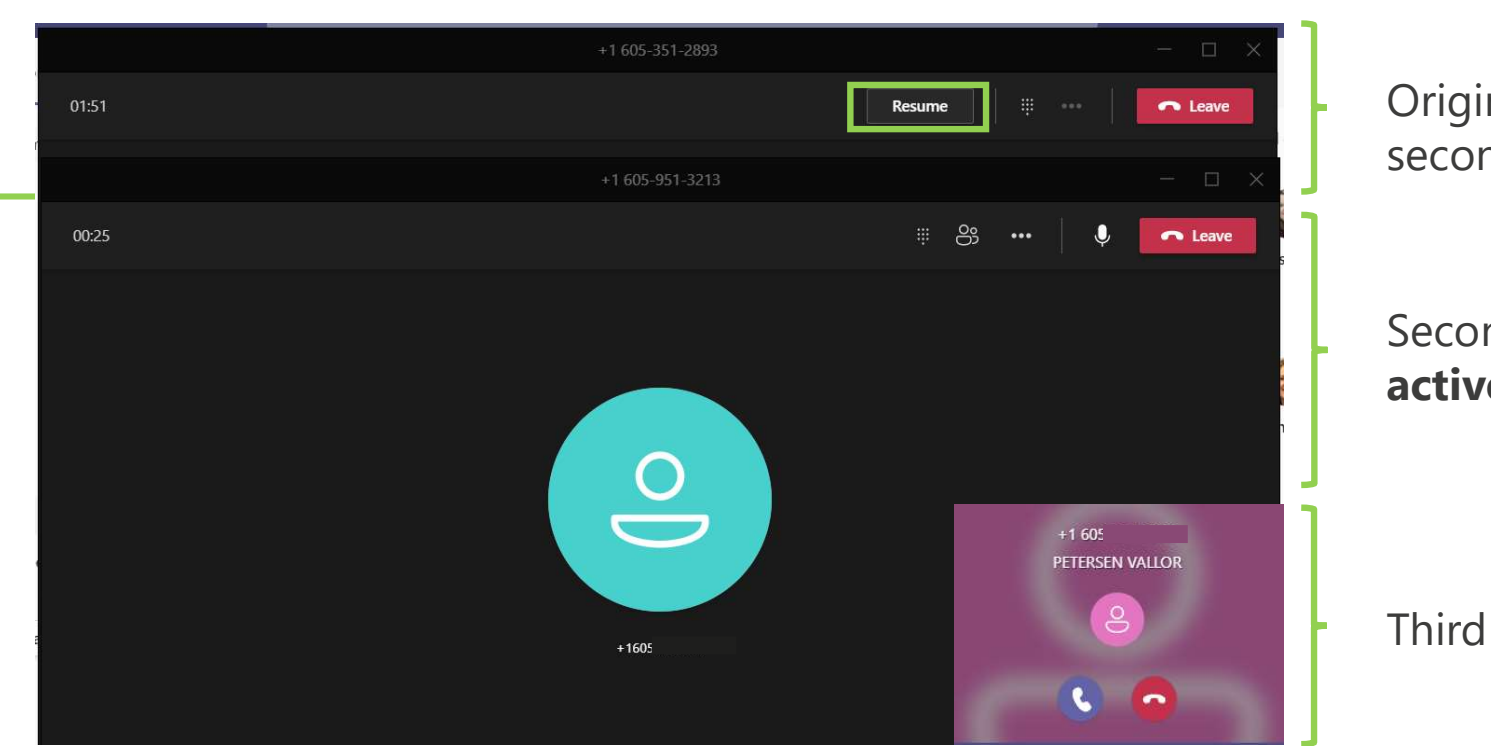

Original call window, on hold if second call answered

Second incoming call window, **active** when answered.

Third incoming call

**Note:** When a call is declined, the call will follow the call answering rules that have been established in settings. Additionally, the caller will <u>not</u> know their call has been declined. The caller will hear the standard number of rings before being redirected.

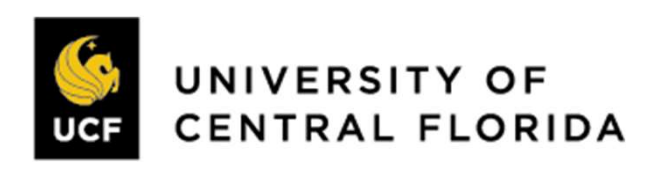

#### Transfer

**Group** | **ENABLING** TECHNOLOGIES

UNIVERSITY OF

CENTRAL FLORIDA

You can choose between a blind and consultative transfer from the more options menu.

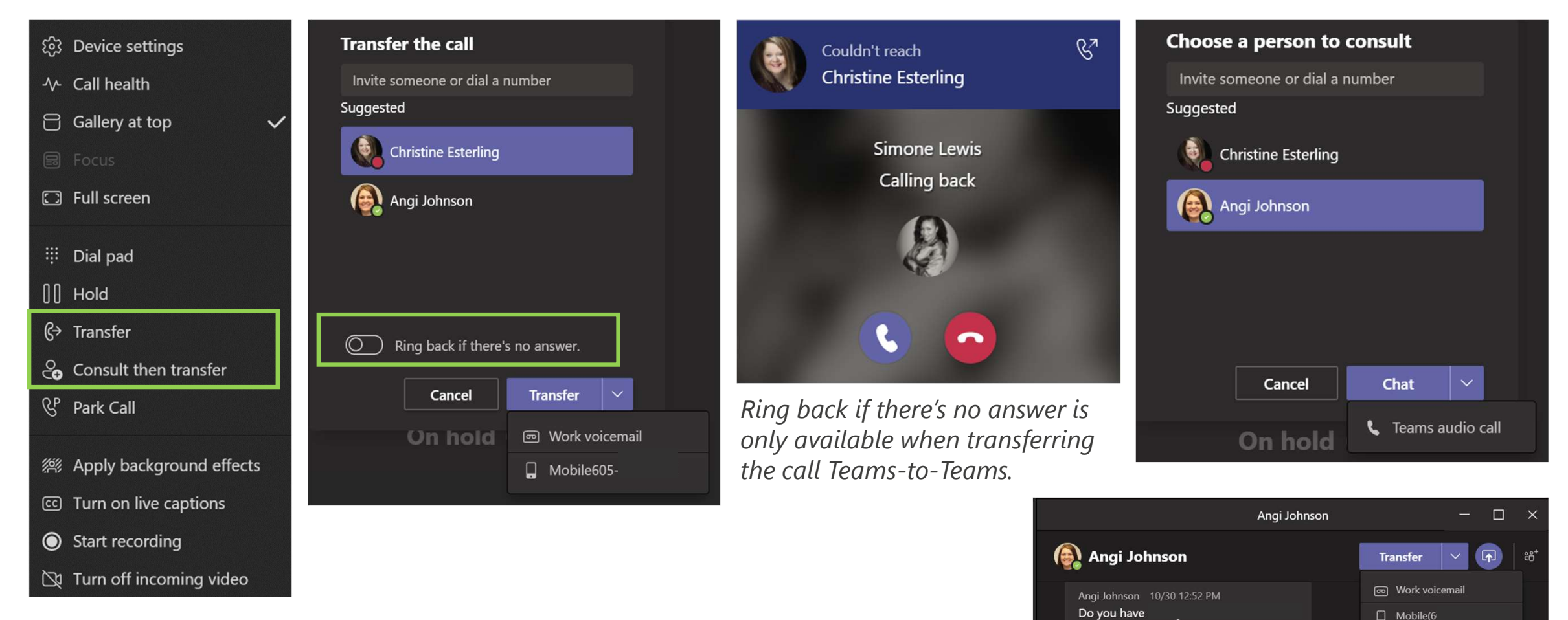

# Call Merge

**CARTE CONTRACTOR OF CONTRACT CONTRACTOR OF CONTRACTOR OF** 

Whether you have received a new call while actively on a call, or if you have made a second outgoing call, the **Call merge** feature will allow you to merge these two calls into one.

1. From the active call, access the three dot more options menu and select **Call merge**.

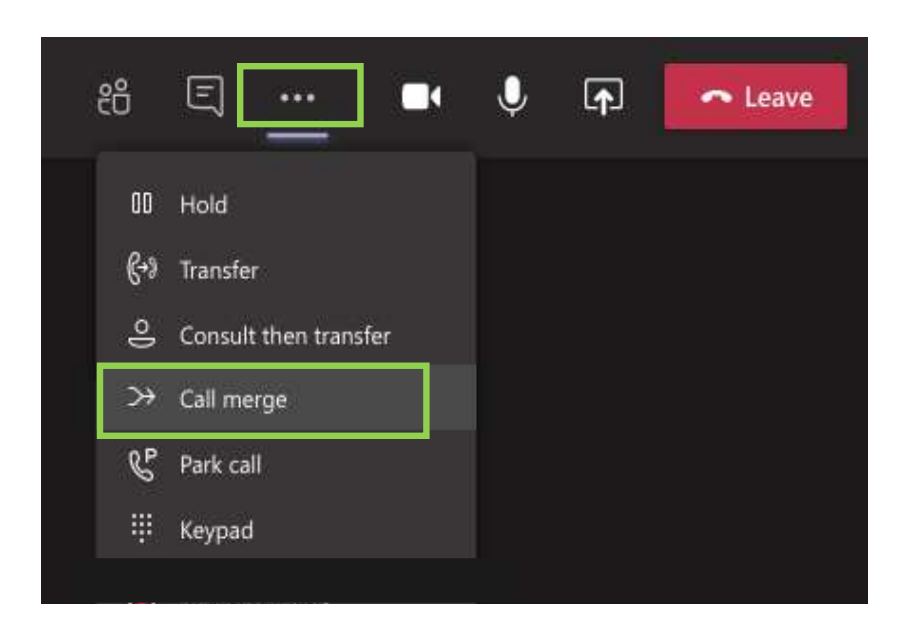

2. A new window will appear allowing you to choose which call to merge. Select the other caller and click **Merge**.

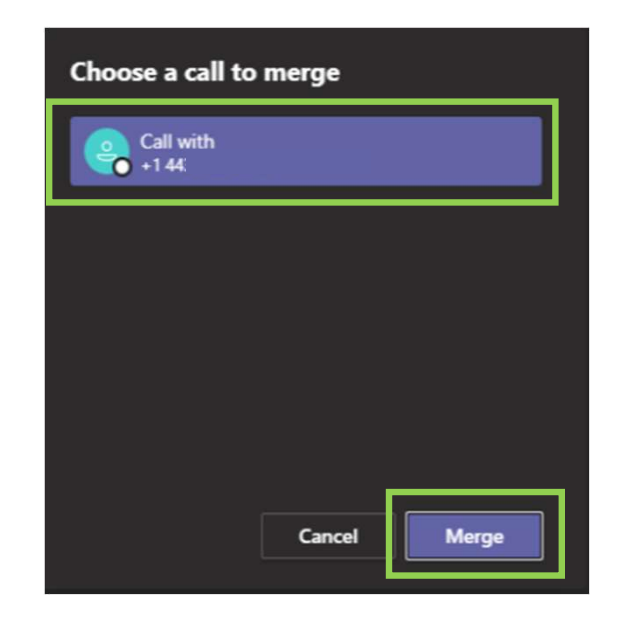

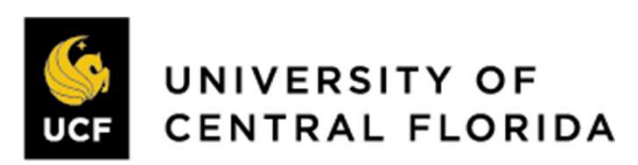

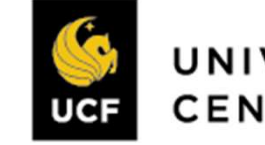

#### Teams Calls – Desktop

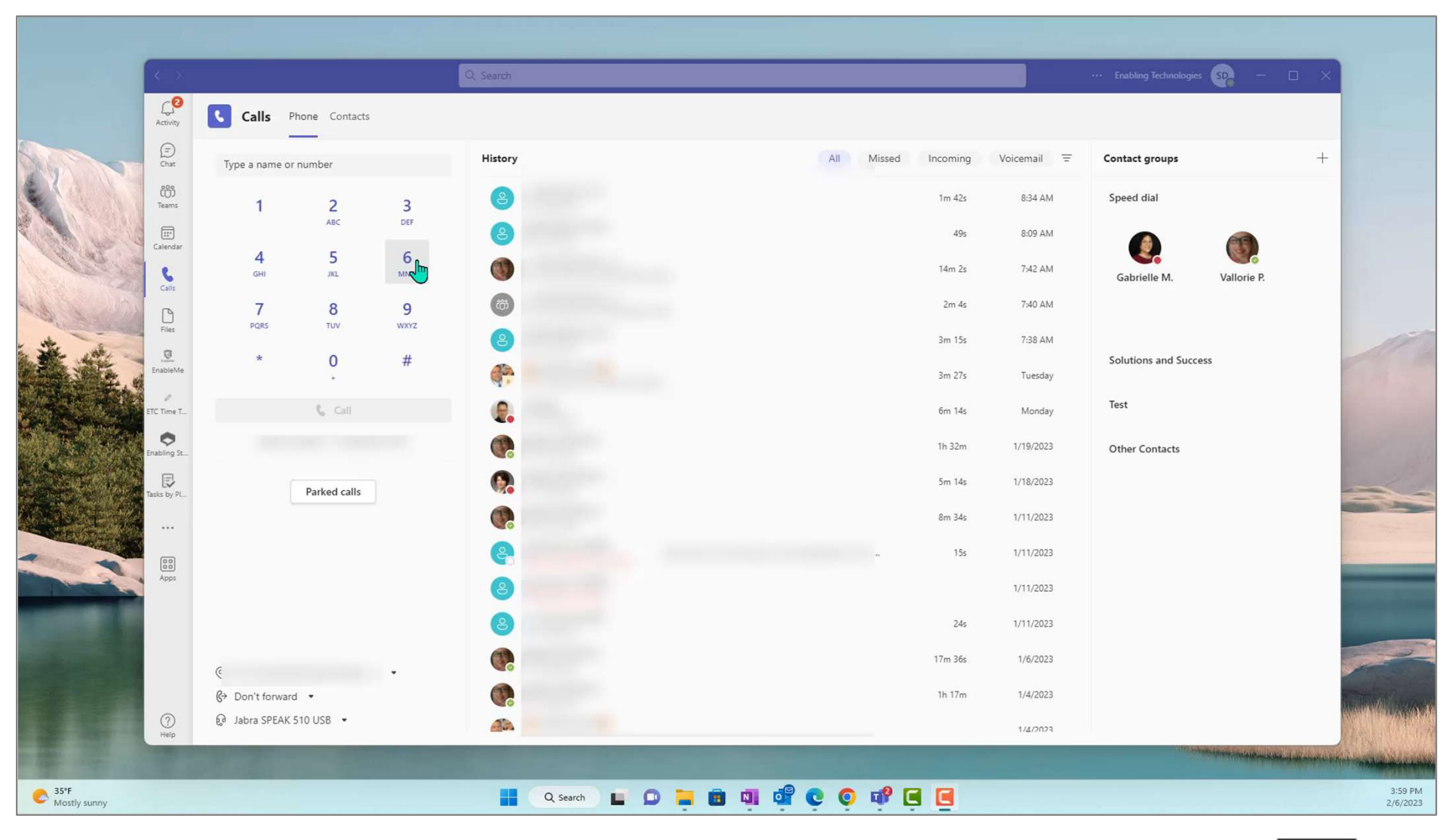

**eGroup** | **ENABLING** TECHNOLOGIES

#### **Create a Secondary Ringer**

**Group** | **ENABLING** TECHNOLOGIES

The Secondary Ringer feature will be helpful if you take your headset off and still need to hear an incoming call. This will enable your headset **and** your computer to ring when a call comes in.

 Navigate to Settings by clicking the ellipsis in the top, right of your screen and select Settings.

| ···· Enabling Technologies | <b>?</b> |
|----------------------------|----------|
| 🖏 Settings                 | C v      |
| 🔊 Cast                     |          |
| Zoom — (100%) + 🖸          |          |
| Keyboard shortcuts         |          |
| About >                    |          |
| Check for updates          |          |
| Download the mobile app    |          |

2. Next tap **Devices** and then select the drop-down under **Secondary Ringer** 

| Settings                   |                                                                         |           |
|----------------------------|-------------------------------------------------------------------------|-----------|
| 영 General                  | Audio devices                                                           |           |
| E Accounts                 | Jabra SPEAK 510 USB                                                     |           |
| 🕆 Privacy                  |                                                                         |           |
| Q Notifications            | Speaker                                                                 |           |
| မြ Devices                 | Speakers (Jabra SPEAK 510 USB)                                          |           |
| (†) App permissions        | Microphone                                                              |           |
| © Captions and transcripts | Microphone (Jabra SPEAK 510 USB) 🗸 🗸                                    |           |
| 🕒 Files                    | _                                                                       |           |
| & Calls                    | Automatically adjust mic sensitivity                                    |           |
|                            | (B) Make a test call                                                    |           |
|                            | Noise suppression ()                                                    |           |
|                            | Choose Low if you want others to hear music. Learn more.                |           |
|                            | Auto (Default) 🗸 🗸                                                      |           |
|                            |                                                                         |           |
|                            | High fidelity music mode                                                | $\supset$ |
|                            | Show the option in meetings to deliver high fidelity sound. Learn more. |           |
|                            | Secondary ringer                                                        |           |
|                            | None                                                                    |           |
|                            |                                                                         |           |

3. Under Secondary Ringer, click the **drop-down arrow** to choose where you would also like your ringtone to sound when receiving a call.

| None                                      | ~    |
|-------------------------------------------|------|
| None                                      |      |
| Speakers (Jabra SPEAK 510 USB)            |      |
| Speakers (Realtek High Definition Audio(S | ST)) |
| DELL U2417H (Intel(R) Display Audio)      |      |
| DELL U2417H -2 (Intel(R) Display Audio)   |      |
| Headphones (Realtek USB2.0 Audio)         |      |
| Line (Realtek USB2 () Audio)              |      |

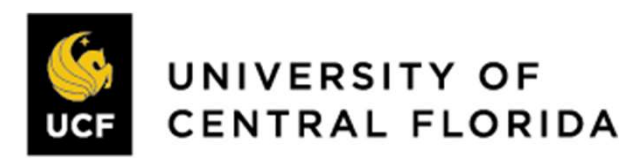

### Add a Call Delegate

**Group** | **ENABLING** TECHNOLOGIES

Assign delegate permissions to a peer to make and receive calls on your behalf.

 Navigate to Settings by clicking the **ellipsis** in the top, right of your screen and select **Settings**.

|             |   | ··· Enabl |   |  |
|-------------|---|-----------|---|--|
| ô3 Settings | 1 |           |   |  |
| 🔊 Cast      |   |           |   |  |
| Zoom        |   | (100%)    | + |  |

2. Select **General** and then scroll down to **Manage Delegates.** 

| Settings                 |                                                                                                    |
|--------------------------|----------------------------------------------------------------------------------------------------|
|                          | Open application in background                                                                              |
| 绞 General                | On close, keep the application running                                                                      |
| E Accounts               | Disable GPU hardware acceleration (requires restarting Teams)                                               |
| Privacy                  | <ul> <li>Register Teams as the chat app for Office (requires restarting Office<br/>applications)</li> </ul> |
| Q Notifications          | Enable logging for meeting diagnostics (requires restarting Teams)                                          |
| Devices                  |                                                                                                    |
| App permissions          | Language                                                                                                    |
| Contions and transcripts | Restart to apply language settings.                                                                         |
|                          | App language                                                                                                |
| & Calls                  | English (United States) $\checkmark$                                                                        |
|                          | Keyboard language overrides keyboard shortcuts.                                                             |
|                          | English (United States) $\checkmark$                                                                        |
|                          | Enable spell check                                                                                          |
|                          | Delegation                                                                                                  |
|                          | Delegates can make and receive calls on your behalf.                                                        |
|                          | Manage delegates                                                                                            |

**Note**: Delegation from Cisco is NOT following to your Teams Calls experience. These will need to be re-created.

3. Select **Your delegates**, then search for the person who will be managing your calls.

4. Choose the appropriate permissions and click **Add**.

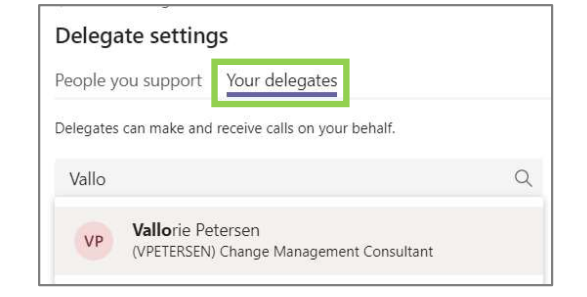

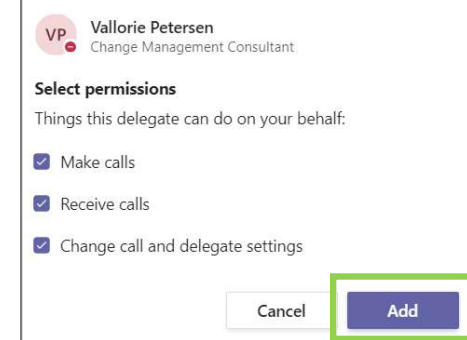

5. Once added, the recipient will be notified via chat that they have been added as a delegate:

#### Courtney Johnson added you as a delegate. Now you can:

- Make calls on their behalf
- Receive calls on their behalf
- Change their call and delegate settings
- Pick up held calls

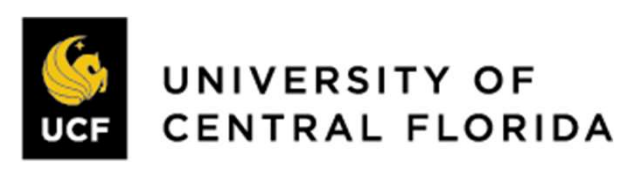

#### Make & Receive Calls as a Delegate

**EGroup** | **ENABLING** TECHNOLOGIES

When initiating a new call from your dial-pad, you will have the option to call as yourself, or call on behalf of someone you support. Use the drop-down next to the **Call** icon to select someone you support.

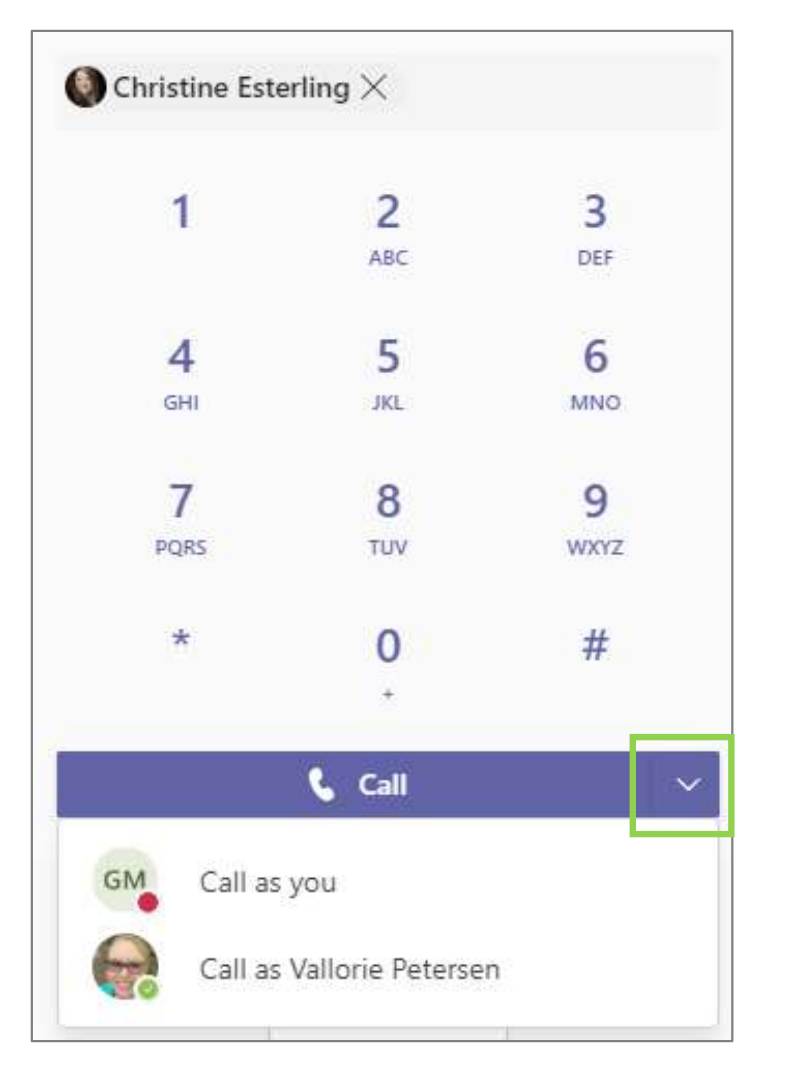

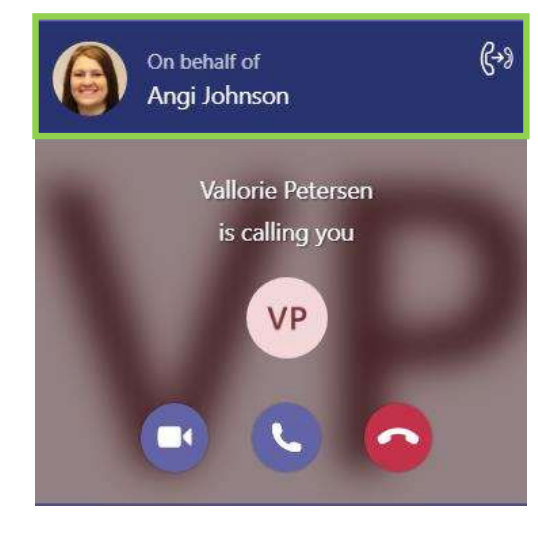

Call for Hayley Meese-Cherry +1 757-Gabrielle Manuel € • If calling someone internal via Teams, they will see a banner added to the call notification that indicates you are calling on behalf of another person.

When you receive a call for someone you support, a banner is added to the call notification that indicates you are receiving a call for someone else.

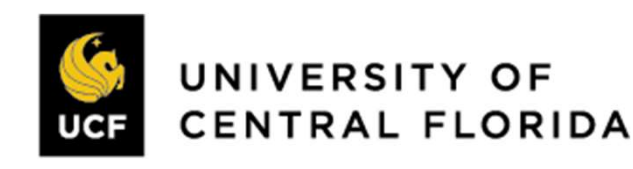

### Manage Settings for People you support Group | ENABLING

From the People you support tab, you can hover over anyone's name listed there to view your permissions, change their delegates or change their call settings.

| < Back to settings Delegate settings                                         | ×                      |                       |                 |                                 |              |
|------------------------------------------------------------------------------|------------------------|-----------------------|-----------------|---------------------------------|--------------|
| People you support Your delegates These people have added you as a delegate. |                        | < Back to Delegate se | ettings         | all sottings                    |              |
| Hayley Meese-Cherry<br>Success Consultant                                    | •••                    |                       | cherry s c      | an settings                     |              |
|                                                                              |                        | Choose how you want   | to handle incor | ming calls.                     |              |
|                                                                              | G Change call settings | If unanswered         | ⊖ Forward       | Voicemail                       | $\checkmark$ |
| < Back to Delegate settings<br>Vallorie Petersen's delegation settings       | ×                      |                       | Ring for this   | many seconds before redirecting |              |
| Add a delegate Q                                                             | I                      |                       |                 | 20 seconds (default)            | $\checkmark$ |
| GM Gabrielle Manuel<br>Success Consultant                                    |                        |                       |                 |                                 |              |

UNIVERSITY OF

CENTRAL FLORIDA

## **Call Answering Rules**

Call answering rules can be setup to forward calls or establish a simultaneous ring to a peer or alternate phone number.

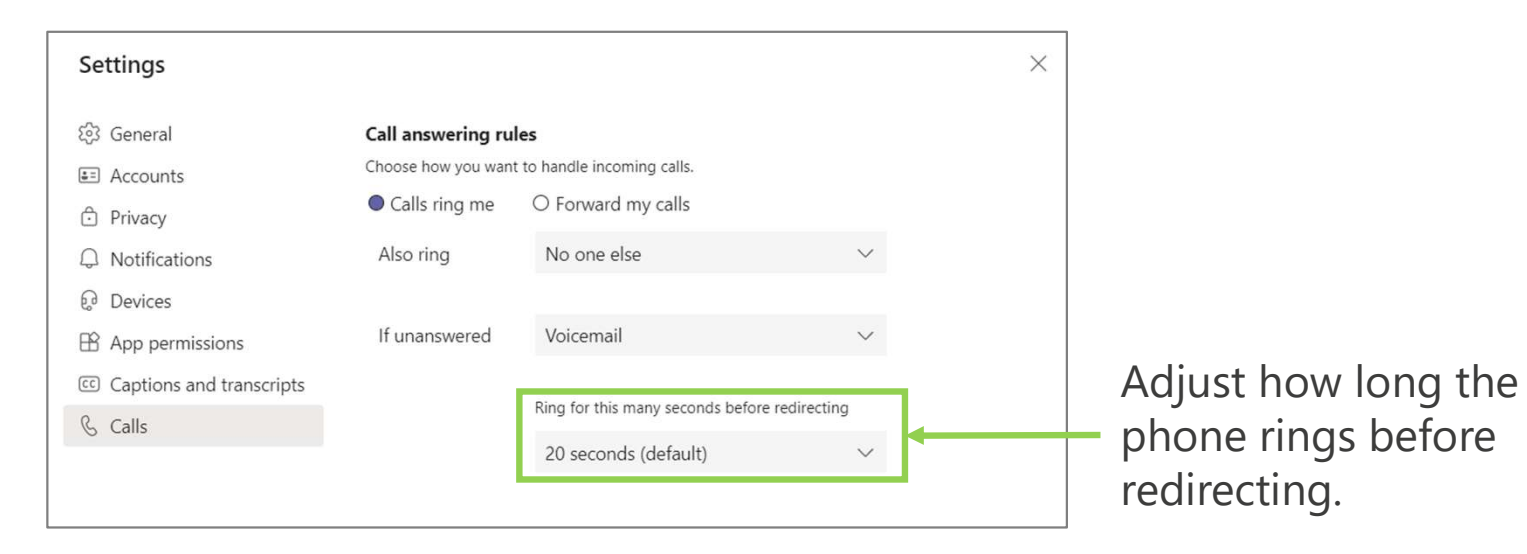

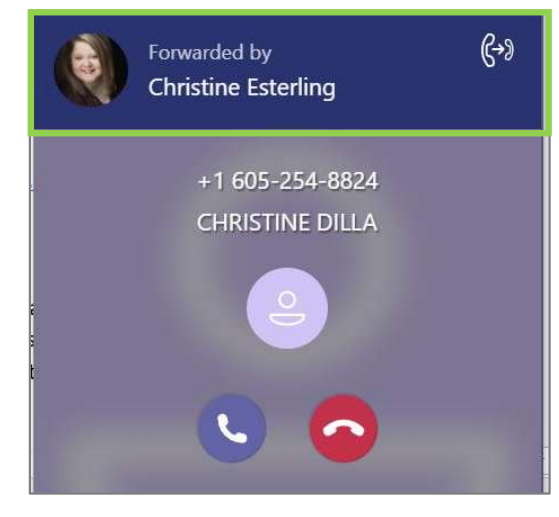

A forwarded call will have a banner at the top of the call notification indicating who is forwarding the call.

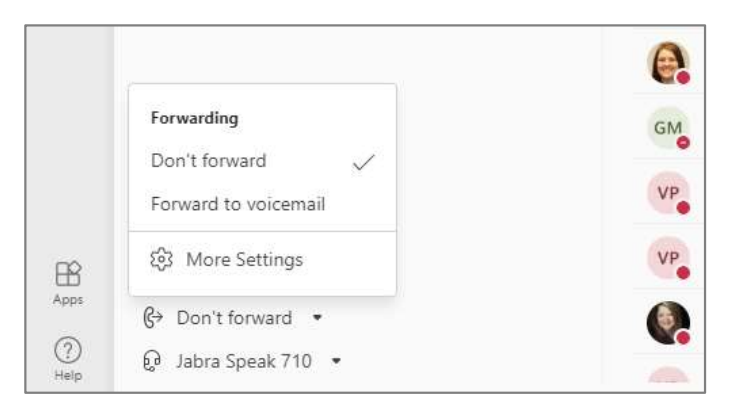

Quick access to call answering rules are now available by selecting the **Forwarding** drop-down menu in the bottom left corner of your Calls menu.

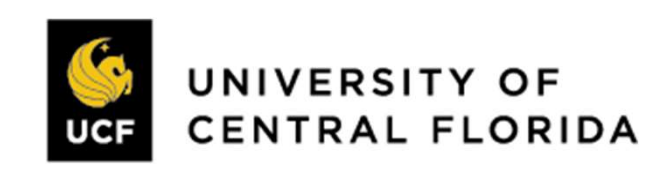

#### **Voicemail Configuration**

Click **Configure voicemail** to change your voicemail greeting and rules for handling calls when they go to voicemail.

| Settings                                                  |                                                          |                                                          |                              | × | Voicemail                                                                                                    |                                                                  |
|-----------------------------------------------------------|----------------------------------------------------------|----------------------------------------------------------|------------------------------|---|----------------------------------------------------------------------------------------------------|------------------------------------------------------------------|
| 영 General<br>토 Accounts                                   | Call answering ru<br>Choose how you wan<br>Calls ring me | les<br>t to handle incoming calls.<br>O Forward my calls |                              |   | You'll find your voicemail messages and transcripts in Record a greeting                                                                                                    | Calls.                                                           |
| Privacy     Notifications                                 | Also ring                                                | No one else                                              | $\checkmark$                 |   | Call answer rules<br>How would you like us to handle your calls when they go to voi                                                                                                    | cemail?                                                          |
| Devices     App permissions     Continues and transcripts | If unanswered                                            | Voicemail                                                | $\checkmark$                 |   | Let the caller record a message Greeting language                                                                                                    | ~                                                                |
| Calls                                                     |                                                          | Ring for this many seconds bef                           | ore redirecting $\checkmark$ |   | Which language should your default greeting be in?<br>English (United States)                                                                                                    | $\vee$                                                           |
|                                                           | Voicemail<br>Voicemails will show i<br>Configure voic    | in the calling app with audio playb                      | ack and transcript.          |   | Text-to-speech customized greeting option<br>Do you want to replace the default voicemail greeting with you<br>Your custom greeting:<br>You have reached Gabrielle with Enabling Technolog<br>Your custom out of office greeting: | r own text-to-speech greetings? i                                |
|                                                           |                                                          |                                                          |                              |   | You have reached Gabrielle with Enabling Technolog Out of office greeting When should your custom out of office greeting play?                                                                                                    | ies. I am currently out of the office at the moment. If your rec |

When should your custom out of office greeting play?

All the time

OK

Cancel

- When I have an Outlook auto reply
- When I have an Out of office calendar event

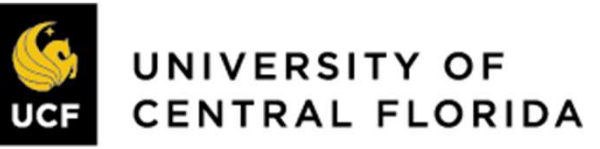

#### **Download the Mobile App**

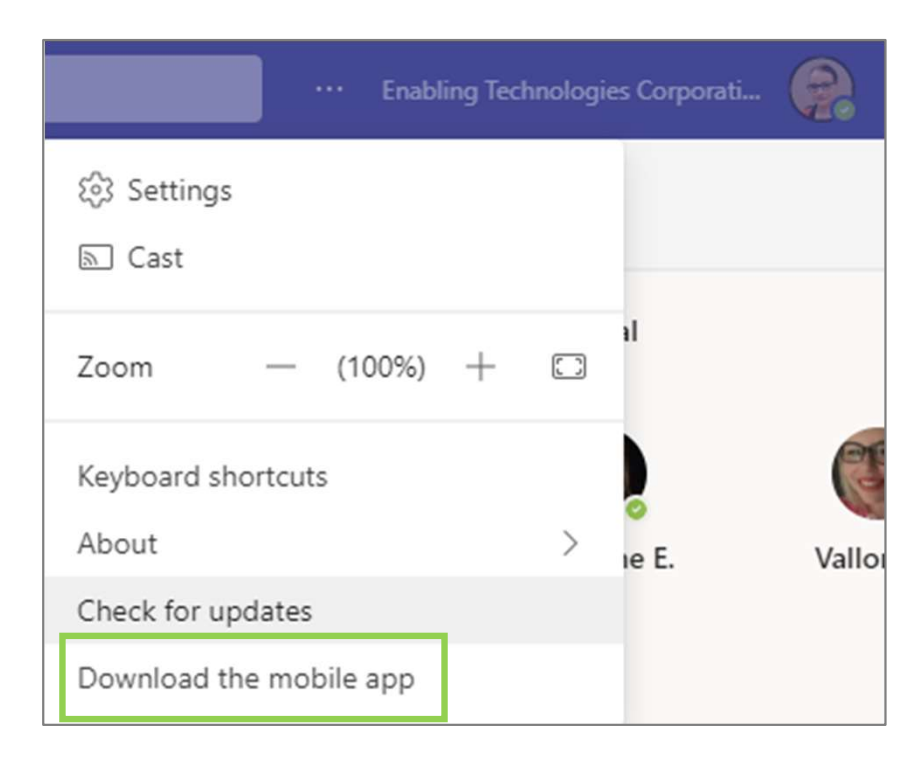

- 1. From the Teams Desktop App, select the three dot more options menu and click Download the mobile app.
- 2. Enter an email address accessible from your mobile device and Teams will send a link to download the mobile app.
- 3. Click the emailed link from your mobile device to launch the mobile app store .
- 4. Use your personal app store account to download the Teams app.
- 5. Once downloaded, use your work credentials to sign in.

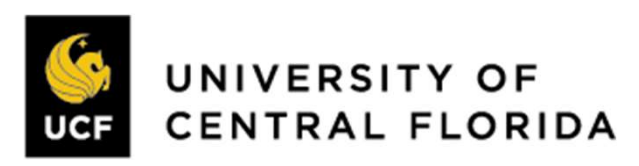

**ENABLING** TECHNOLOGIES

Group

### Mobile App – Quiet Time – Android

1.

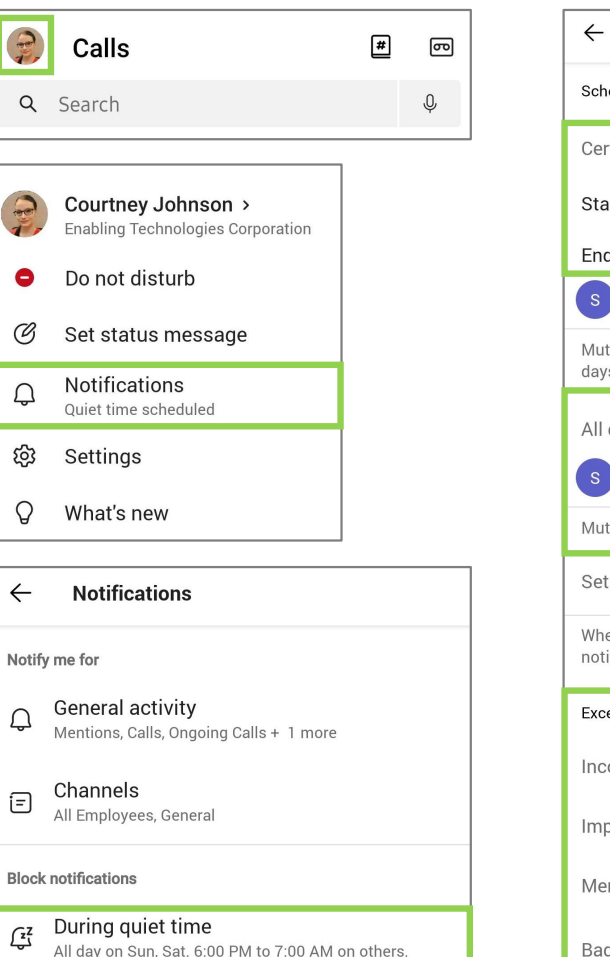

When active on desktop

When in meetings

 $\square$ 

Blocked

Blocked

Schedule Certain hours Start 6:00 PM 7:00 AM End S Mute notifications during specific times on selected days. All days s (T) (W) (T) (F)S M Mute notifications for 24 hours on selected days. Set on Teams and Outlook When enabled, daily quiet hours mutes all Teams notifications on this device. Exceptions Incoming calls Important messages Mentions Badge counts Urgent messages Selected notifications will be allowed during guiet time. Urgent messages are always allowed, even during quiet time

Ouiet time

- Click on your **initials or profile picture** icon in the upper left corner
- 2. Select Notifications
- 3. Click **During quiet time**
- 4. Click on the **switch** next to Certain hours
- 5. Set your **Start** and **End** time,
  - Notifications from the Teams mobile app will be disabled during these hours every day (calls will still come through)
- 6. Select the **Quiet days** for which to block notifications for the whole day
- 7. Under **Exceptions**, choose which notifications you would like to allow through during your set quiet time.

**Note**: If you have multiple mobile devices with Microsoft Teams app installed there is no synchronization of quiet hours settings between those clients.

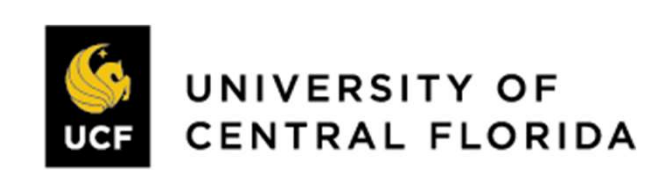

**ENABLING** 

Group

## Mobile App – Quiet Time – iPhone

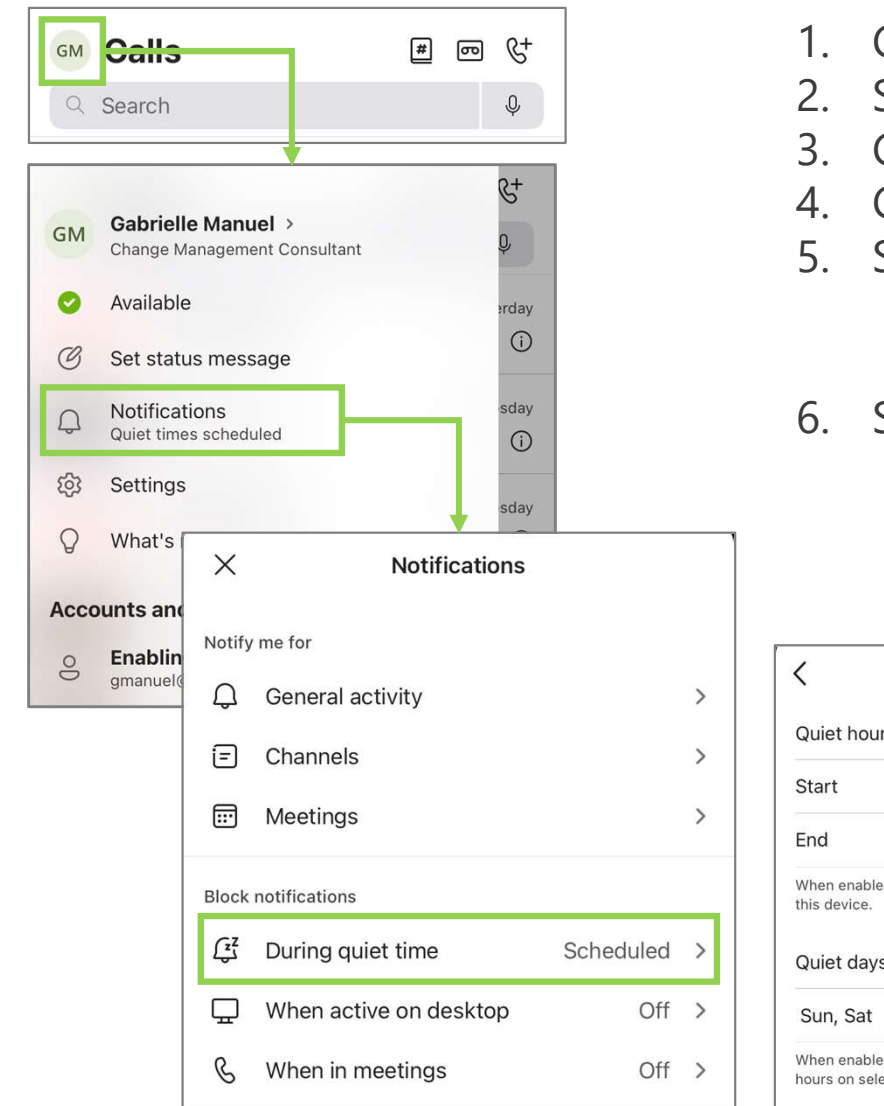

- . Click on your initials or profile picture icon in the upper left corner
- 2. Select Notifications
- 3. Click **During quiet time**
- 4. Click on the **switch** next to Daily quiet hours
- 5. Set your **Start** and **End** time,
  - Notifications from the Teams mobile app will be disabled during these hours every day (calls will still come through)
- 6. Select the **Quiet days** for which to block notifications for the whole day.

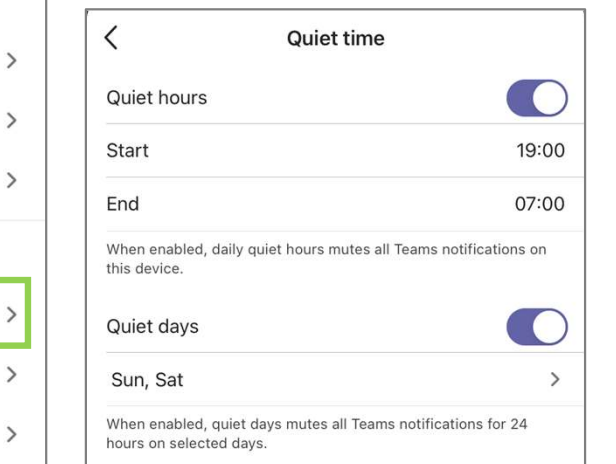

**Note**: If you have multiple mobile devices with Microsoft Teams app installed there is no synchronization of quiet hours settings between those clients.

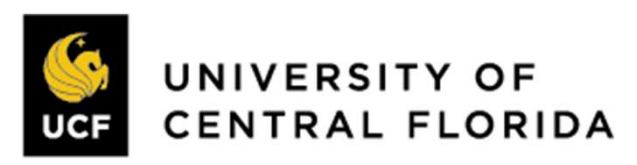

**ENABLING** TECHNOLOGIES

Group

#### Prevent Calls on Mobile App - iPhone

**Group** | **ENABLING** TECHNOLOGIES

To prevent calls from coming through the Teams mobile app on iPhone, follow the instructions below for turning off call notifications.

1. Within the app, tap your Teams icon in the top left corner, then select **Notifications**.

| 12: | 20     |                                             | al S | ? 🚺     |
|-----|--------|---------------------------------------------|------|---------|
| 0   | Feed   | ~                                           |      | Ŧ       |
| Ч   | Search |                                             |      | Ŷ       |
| 19  | Shane  | + 2 replied                                 | 1:   | 2:00 PM |
|     | 12:2   | 20                                          |      |         |
|     |        | Hayley Meese-Cherry ><br>Success Consultant |      |         |
|     | ٠      | In a meeting                                |      |         |
|     | C      | Set status message                          |      |         |
|     | Q      | Notifications<br>On                         |      |         |
|     | ණ      | Settings                                    |      |         |
|     | Q      | What's new                                  |      |         |
|     | Αссοι  | ints and Orgs                               |      |         |

2. Tap **General Activity** to receive a list of activity types and toggle switches for each.

| ×        | × Notifications        |         |             |  |  |
|----------|------------------------|---------|-------------|--|--|
| Notify   | ne for                 |         |             |  |  |
| Ĵ        | General activity       |         | <u>&gt;</u> |  |  |
| =        | Channels               |         | >           |  |  |
|          | Meetings               |         | >           |  |  |
| Block n  | otifications           |         |             |  |  |
| ۲٦       | During quiet time      | Allowed | >           |  |  |
| <b>-</b> | When active on desktop | Allowed | >           |  |  |
| B        | When in meetings       | Allowed | >           |  |  |

3. Locate the switch for **Calls** and toggle it to the off position. This will prevent all call notifications from coming through, regardless of Quiet Time settings.

| <             | General activity |  |
|---------------|------------------|--|
| Notify me for |                  |  |
| Chats         |                  |  |
| Channels      |                  |  |
| Calls         |                  |  |
| Mentions      |                  |  |
| Reactions     |                  |  |
| Suggestions   |                  |  |
| Tasks         |                  |  |

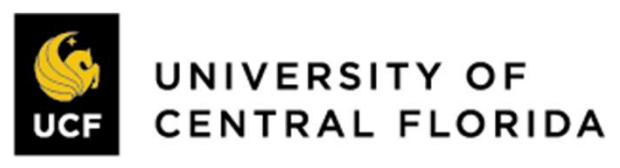

# Mobile App – Call Settings

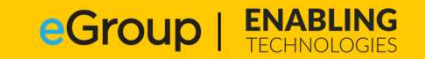

Call settings can also be managed from the Teams mobile application.

#### Click **Settings** and **Calling** to find settings that include:

Gabrielle Manuel >

Set status message

Notifications Quiet times scheduled

What's new

Accounts and Orgs

ô Settings

Available

Change Management Consultant

- Call forwarding
- Voicemail configuration •
- **Blocked numbers**

GM

0

C

 $\Omega$ 

Call queues

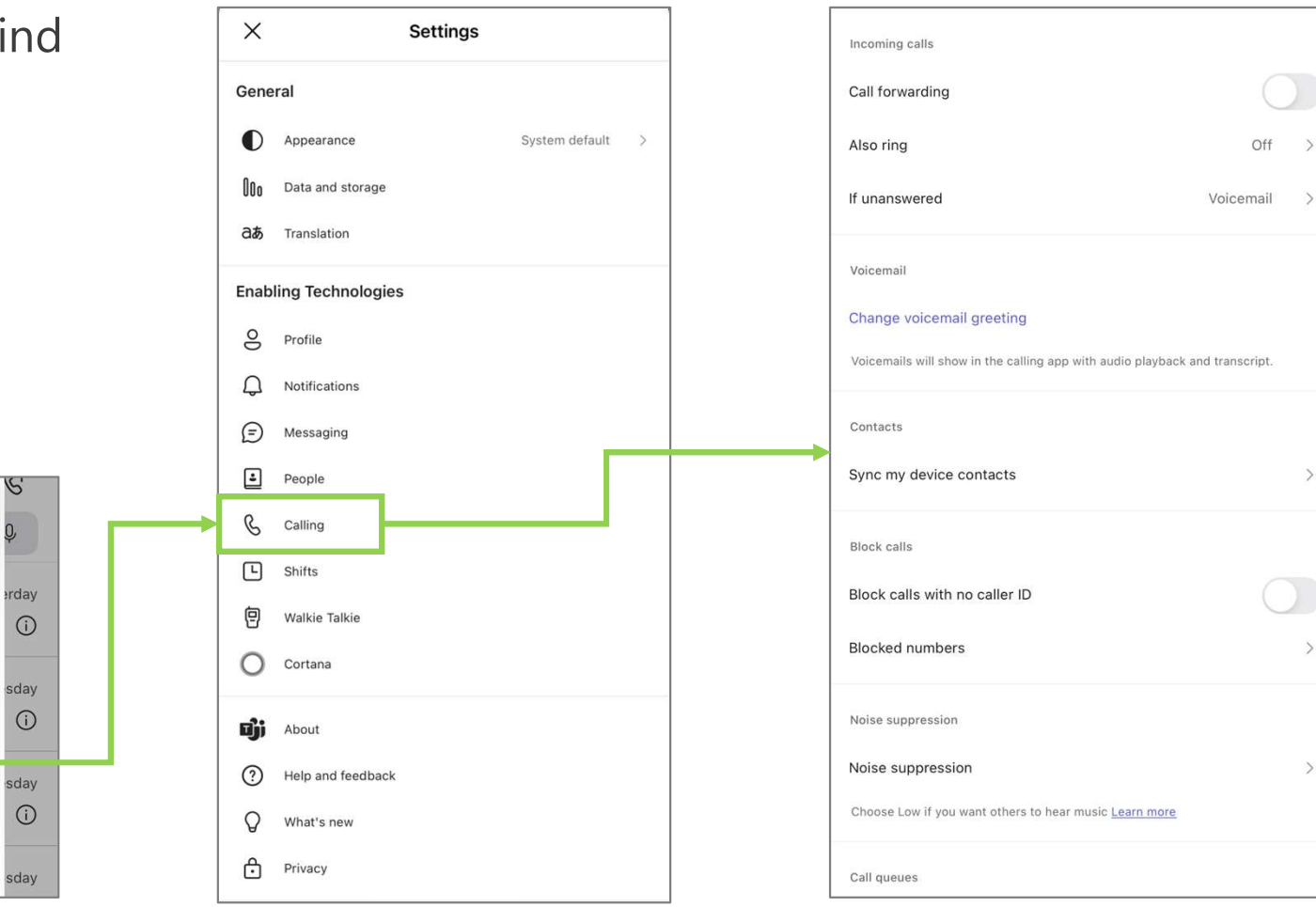

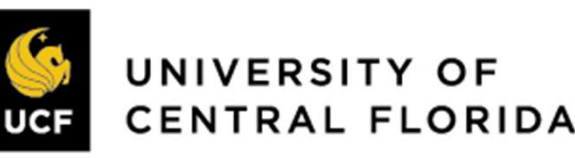

>

>

#### Teams Calls - Mobile

**Calls** in the mobile app is a consistent experience from the desktop application. Review call history, voicemail, contacts (including device contacts). Initiate calls with a dial pad (if enabled) or dial-by-name.

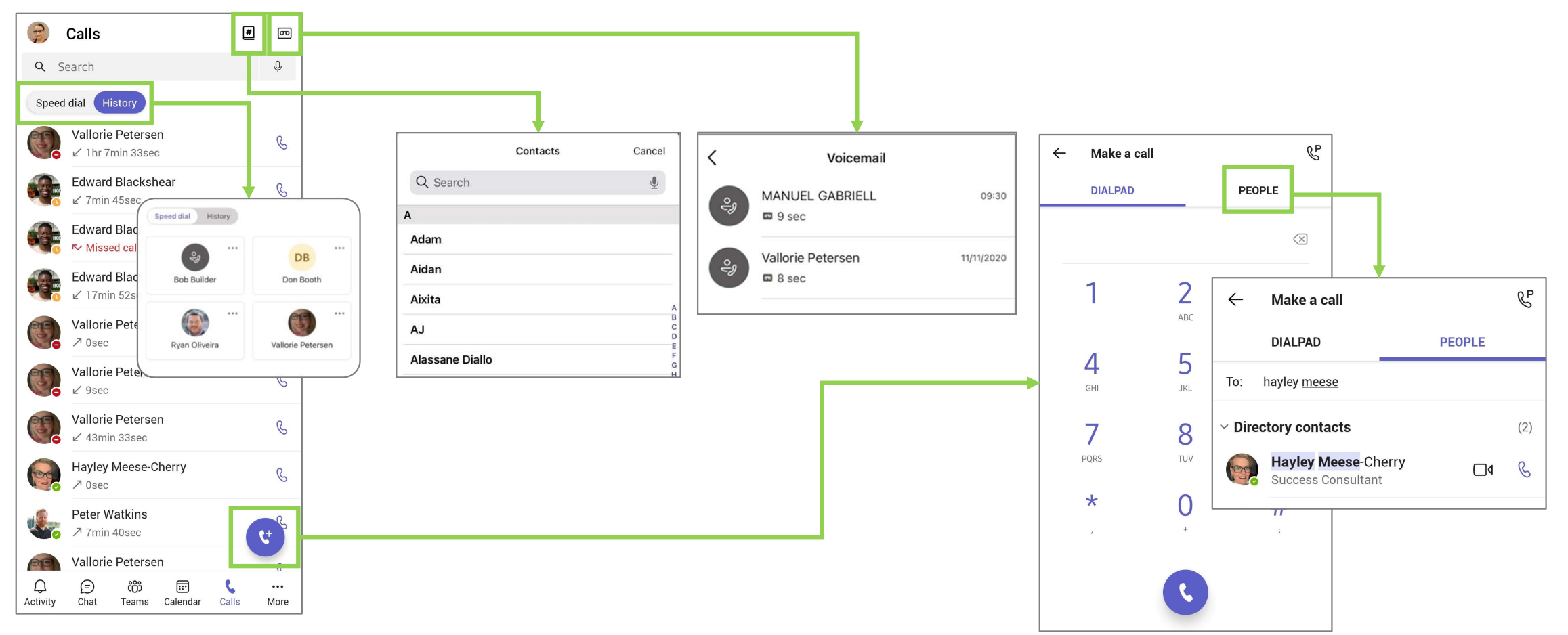

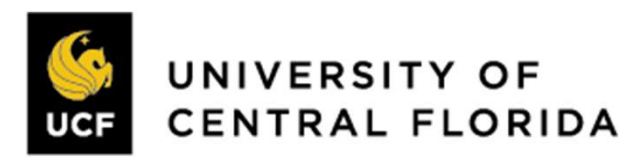

#### **Device Transfer**

**Group** | **ENABLING** TECHNOLOGIES

**Meetings** can also be transferred to your mobile application when you need to be on the go during a meeting.

 Access the **Calendar** from the Teams mobile application and click **Join** for the active meeting you are in.

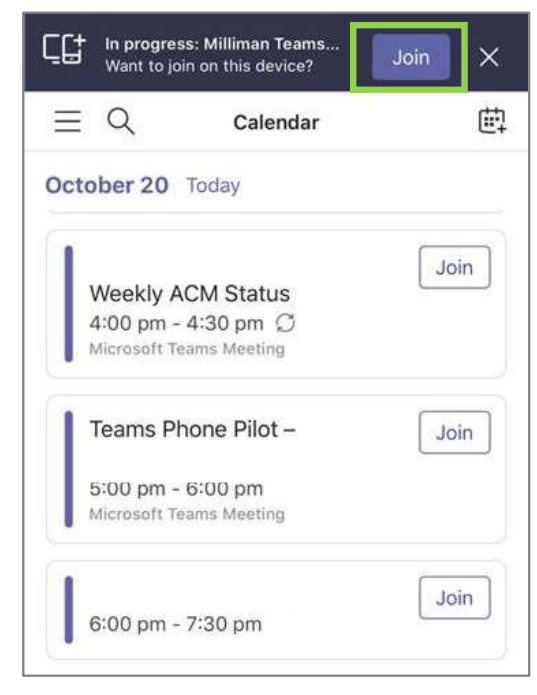

2. You will be prompted with options to join the meeting, select to **Transfer to this device.** 

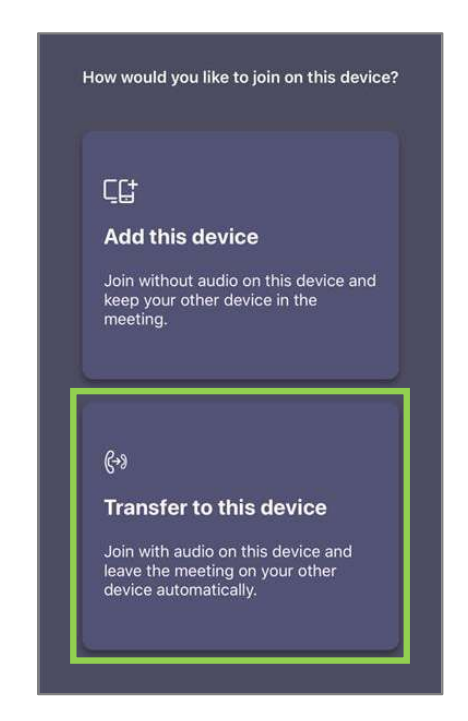

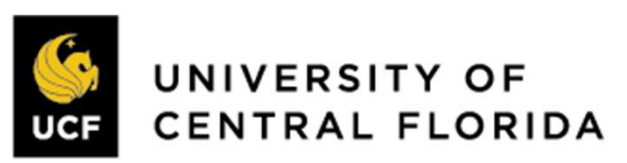

#### Teams Calls - Mobile

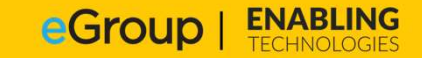

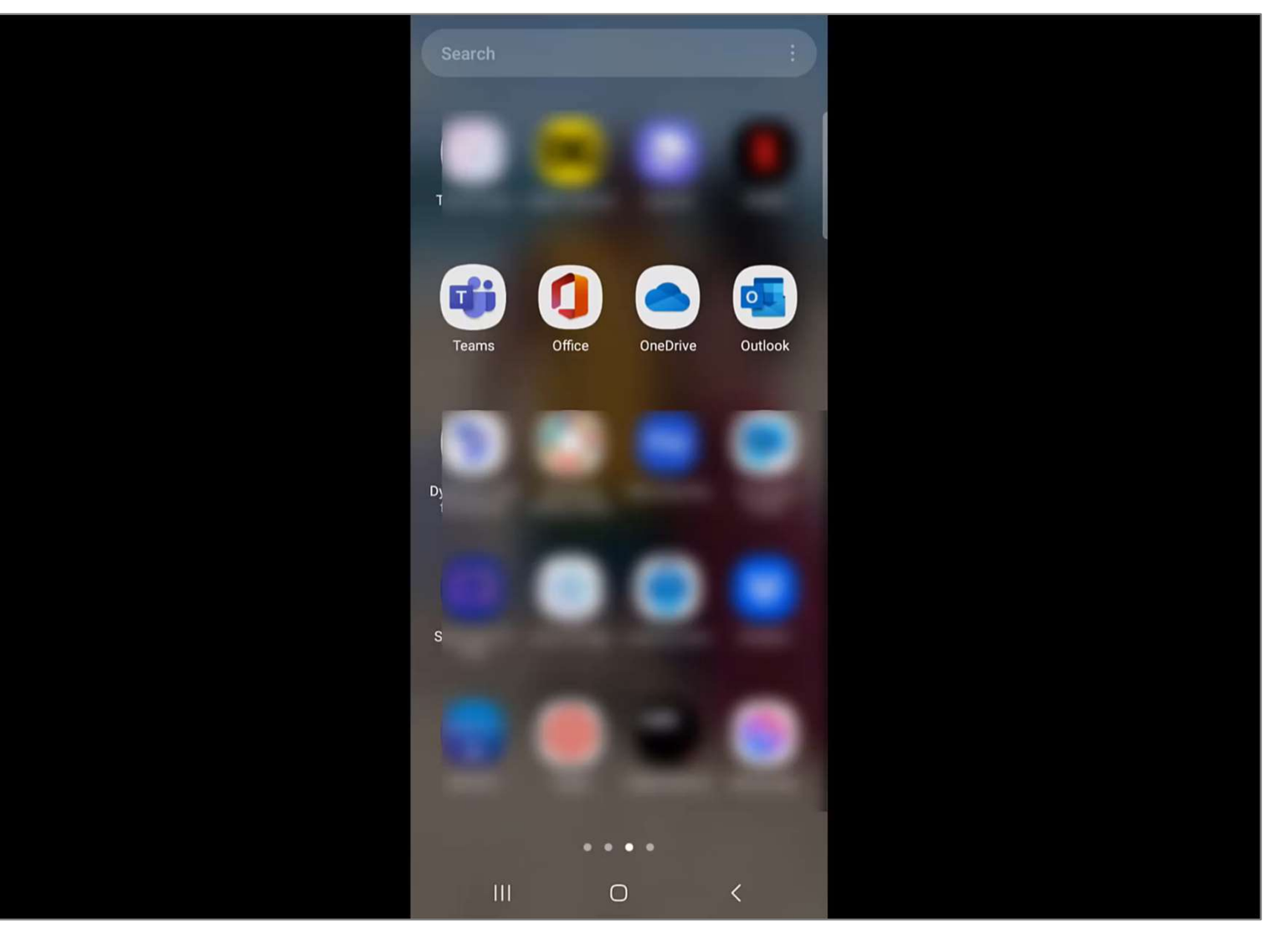

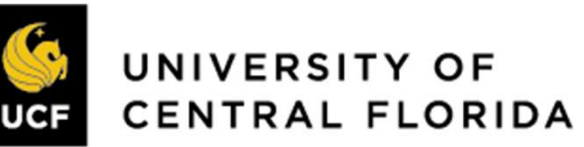

#### Resources

**EGroup** | **ENABLING** TECHNOLOGIES

Where can you get assistance?

- 1. Project website: <u>https://it.ucf.edu/teamscalling/project/</u>
- 2. UCF submit a ticket for help website: <u>https://it.ucf.edu/</u> and click on "Submit a ticket".
- 3. UCF Knowledge Base on website: <u>https://it.ucf.edu/</u>
- 4. Questions about desk phones: <u>https://it.ucf.edu/teamscalling/project/help/</u>

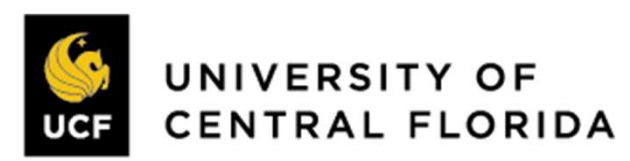

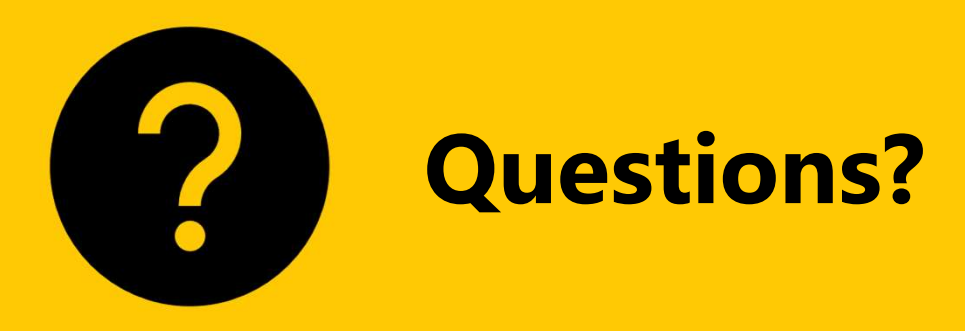

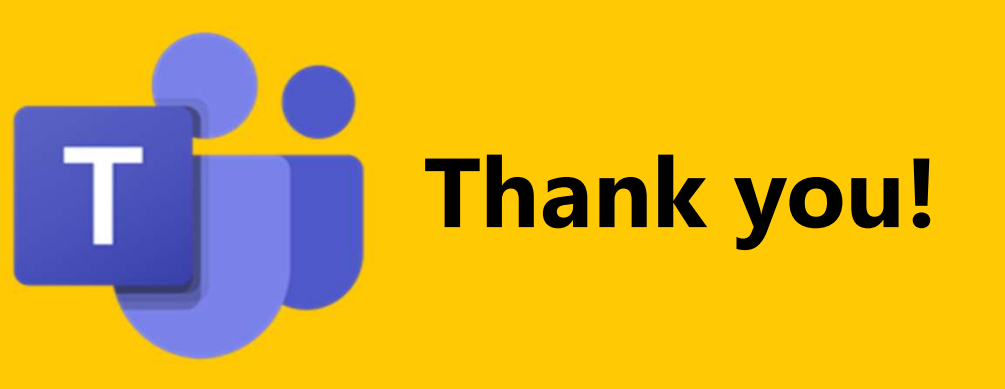